# Aspire Serie 9400/7100

# Guida per l'utente

Copyright © 2006. Acer Incorporated. Tutti i diritti riservati.

Guida utente Aspire Serie 9400/7100 Prima edizione: 01/2006

Le informazioni contenute in questa pubblicazione sono soggette a modifiche periodiche, senza obbligo di preavviso ad alcuna persona. Tali modifiche saranno incorporate nelle nuove edizioni di questo manuale, o in documenti e pubblicazioni integrative. Il costruttore non rilascia dichiarazioni, né garanzie di commerciabilità o di idoneità ad uno scopo specifico.

Trascrivere nello spazio sottostante il numero di modello, il numero di serie, la data d'acquisto e il luogo d'acquisto.Il numero di serie e il numero di modello sono riportati sull'etichetta applicata al computer.In tutta la corrispondenza relativa all'apparecchio si dovranno sempre citare numero di serie, numero di modello e data e luogo d'acquisto.

È severamente vietato riprodurre, memorizzare in un sistema di recupero o trasmettere parti di questa pubblicazione, in qualsiasi forma o con qualsiasi mezzo, elettronico, meccanico, fotocopie, registrazioni o altro, senza la previa autorizzazione scritta della Acer Incorporated.

PC Notebook Aspire Serie 9400/7100

| Numero c | di modello: |  |
|----------|-------------|--|
|          |             |  |

Numero di serie: \_\_\_\_\_

Data di acquisto: \_\_\_\_\_

Luogo d'acquisto: \_\_\_\_\_

Acer e il logo Acer sono marchi registrati di Acer Incorporated. Gli altri nomi di prodotto o marchi registrati delle società sono utilizzati nel presente documento solo a scopo di identificazione e appartengono ai rispettivi proprietari. Non gettare questo dispositivo elettronico nell'immondizia per lo smaltimento. Per ridurre l'effetto inquinante e assicurare la massima protezione dell'ambiente circostante, procedere al riciclo.

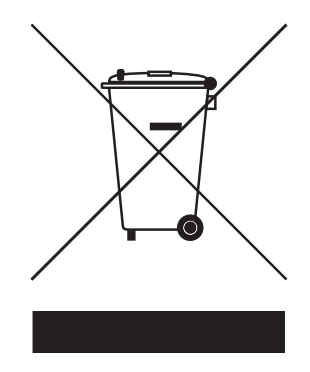

USA

Per prodotti elettronici dotati di monitor o display LCD/CRT:

La lampada o le lampade del prodotto contengono mercurio e devono essere riciclate o smaltite in accordo alle leggi locali, statali o federali. Per maggiori informazioni, contattare l'electronic industries alliance all'indirizzo <u>www.eiae.org</u>. Per informazioni specifiche sullo smaltimento delle lampade, visitare <u>www.lamprecycle.org</u>.

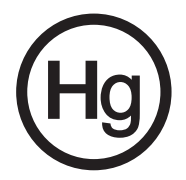

# Avvertenze preliminari

Grazie per aver scelto il notebook Acer, la scelta ideale per poter lavorare in piena libertà anche in movimento.

### Le guide disponibili

Sono state realizzate delle guide per assistere l'utente nell'uso del notebook Acer:

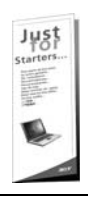

Innanzitutto, il documento **Per i principianti...** per semplificare la configurazione del computer.

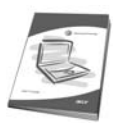

La User's Guide stampata vi presenta le caratteristiche e le funzioni principali del vostro nuovo computer. Per altre nozioni su come il vostro computer può aiutarvi a diventare ancora più produttivi, consultate la AcerSystem User's Guide. Questa guida contiene informazioni dettagliate su argomenti come utilità del sistema, ripristino dei dati, opzioni di espansione e ricerca guasti. In aggiunta contiene le informazioni sulla garanzia e i regolamenti generali e le avvertenze per la sicurezza del vostro notebook. È disponibile nel formato PDF (Portable Document Format) e viene fornita già caricata nel notebook. Per accedervi seguite questi passaggi:

- 1 Fare clic su Start, Programmi, AcerSystem.
- 2 Fare clic su AcerSystem User's Guide.

**Nota:** Per visualizzare il file, è necessario che sul computer sia installato Adobe Reader. Se Adobe Acrobat Reader non è installato sul computer, fare clic su **AcerSystem User's Guide** per eseguire il programma di installazione di Adobe Reader. Per completare l'installazione, attenersi alle istruzioni visualizzate sullo schermo. Per istruzioni sull'uso di Adobe Reader, consultare il menu **Guida in linea e supporto** tecnico.

### Precauzioni e suggerimenti fondamentali per l'uso del computer

#### Accensione e spegnimento del computer

Per accendere il computer è sufficiente premere e rilasciare il pulsante di accensione collocato sotto lo schermo LCD accanto ai tasti di avvio. Per ulteriori informazioni sulla posizione del tasto di accensione, vedere **"Vista frontale" a pagina 13**.

Per spegnere il computer, eseguire una qualsiasi delle seguenti azioni:

- Utilizzare il comando Chiudi sessione di Windows
   Fare clic su Start, Spegni computer, quindi fare clic su Spegni.
- Usare il tasto di accensione

Per spegnere il computer, è anche possibile chiudere il display o premere il tasto di scelta rapida per attivare la modalità sospensione **<Fn> + <F4>**.

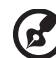

#### .....

**Nota:** Se non si riesce a spegnere il computer con le normali procedure, tenere premuto il tasto di accensione per più di quattro secondi. Se dopo averlo spento si desidera riaccendere il computer, attendere almeno due secondi.

#### Consigli per la cura del computer

Il computer fornirà un migliore servizio se trattato con cura.

- Non esporre il computer alla luce diretta del sole. Non collocarlo in prossimità di sorgenti di calore, come ad esempio radiatori.
- Non esporre il computer a temperature inferiori a 0 °C (32 °F) o superiori a 50 °C (122 °F).
- Non esporre il computer a campi magnetici.
- Non esporre il computer alla pioggia o all'umidità.
- Non rovesciare acqua o altri liquidi sul computer.
- Non sottoporre il computer a forti urti o vibrazioni.
- Non esporre il computer a polvere o sporcizia.
- Non posare oggetti sopra il computer.
- Quando si spegne il computer, non chiudere bruscamente il display.
- Non posizionare il computer su superfici irregolari.

#### Consigli per la cura dell'alimentatore CA

Di seguito sono riportate alcune precauzioni da osservare per l'adattatore CA:

- Non collegare mai l'alimentatore ad altri apparecchi.
- Non camminare sul cavo d'alimentazione e non posarvi sopra oggetti pesanti. Non posizionare il cavo di alimentazione e altri cavi in zone di passaggio.
- Per togliere il cavo di alimentazione dalla presa, afferrare la spina e non il cavo.
- Nel caso in cui venga utilizzata una prolunga, assicurarsi che la potenza nominale complessiva espressa in ampere dell'apparecchiatura collegata alla prolunga non sia superiore alla potenza nominale complessiva della prolunga stessa. Accertarsi inoltre che la potenza nominale complessiva di tutte le apparecchiature collegate a una stessa presa non sia superiore alla potenza nominale del fusibile.

#### Consigli per la cura della batteria

Di seguito sono riportate alcune precauzioni da osservare per il gruppo batterie:

- Sostituire utilizzando esclusivamente batterie dello stesso tipo. Spegnere l'apparecchio prima di rimuovere o sostituire le batterie.
- Non manomettere le batterie. Tenerle lontano dalla portata dei bambini.
- Smaltire le batterie nel rispetto delle normative locali. Riciclarle, se possibile.

#### Pulizia e manutenzione

Quando si pulisce il computer, attenersi alla procedura riportata di seguito:

- 1 Spegnere il computer e rimuovere il pacco batteria.
- 2 Scollegare l'alimentatore.
- 3 Utilizzare un panno morbido inumidito. Non usare detergenti liquidi o spray.

Se si verifica una delle seguenti situazioni:

- il computer è caduto o la struttura esterna è danneggiata;
- Il computer non funziona normalmente

consultate la "Domande frequenti" a pagina 38.

#### Attenzione

Cambiamenti o modifiche non espressamente approvati dal costruttore potrebbero invalidare il diritto dell'utente, concesso dalla Federal Communications Commission, ad utilizzare il presente computer.

#### Condizioni per il funzionamento

Questo paragrafo è conforme alla Parte 15 delle norme FCC. L'operazione è soggetta alle due condizioni seguenti: (1) Quest'apparecchio non deve provocare interferenze dannose, e (2) Quest'apparecchio deve accettare le eventuali interferenze subite, comprese quelle interferenze che possono causare un funzionamento non desiderato.

Si richiede che gli utenti seguano le istruzioni per la sicurezza RF sui dispositivi a opzione wireless che sono riportate nel manuale.

Un'installazione impropria o un uso non autorizzato possono causare interferenze un alle comunicazioni radio. Inoltre la manomissione dell'antenna interna rende nulla la certificazione FCC e la garanzia.

Per evitare interferenze radio a servizi in abbonamento, questo dispositivo deve essere utilizzato in interno e l'installazione all'esterno è soggetto a approvazione.

Per maggiori informazioni sui nostri prodotti e servizi, nonché per assistenza, si prega di visitare il nostro sito web Per ulteriori informazioni, visitare <u>http://global.acer.com</u>.

| Istruzioni per lo smaltimento                                  | iii | $\frown$     |
|----------------------------------------------------------------|-----|--------------|
| Avvertenze preliminari                                         | iv  | $\mathbf{O}$ |
| Le guide disponibili                                           | iv  |              |
| Precauzioni e suggerimenti fondamentali per l'uso del computer | iv  |              |
| Accensione e spegnimento del computer                          | iv  |              |
| Consigli per la cura del computer                              | v   |              |
| Consigli per la cura dell'alimentatore CA                      | v   |              |
| Consigli per la cura della batteria                            | vi  |              |
| Pulizia e manutenzione                                         | vi  | <b>—</b>     |
| Acer Empowering Technology                                     | 1   |              |
| Acer eDataSecurity Management                                  | 2   |              |
| Acer eLock Management                                          | 3   | $\prec$      |
| Acer ePerformance Management                                   | 4   |              |
| Acer eRecovery Management                                      | 5   | $\frown$     |
| Acer eSettings Management                                      | 7   | $\mathbf{O}$ |
| Acer eNet Management                                           | 8   |              |
| Acer ePower Management                                         | 9   | $\mathbf{V}$ |
| Acer ePresentation Management                                  | 11  |              |
| Presentazione del notebook Acer                                | 13  |              |
| Vista frontale                                                 | 13  |              |
| Vista frontale in dettaglio                                    | 15  |              |
| Vista da sinistra                                              | 16  |              |
| Vista da destra                                                | 16  |              |
| Vista posteriore                                               | 17  |              |
| Vista base                                                     | 18  |              |
| Specifiche                                                     | 19  |              |
| Indicatori                                                     | 23  |              |
| Tasti easy-launch                                              | 24  |              |
| Touchpad                                                       | 25  |              |
| Nozioni di base sul touchpad                                   | 25  |              |
| Uso della tastiera                                             | 27  |              |
| Bloccare i tasti e il tastierino numerico incluso              | 27  |              |
| Tasti Windows                                                  | 28  |              |
| Tasti di scelta rapida                                         | 29  |              |
| Tasti speciali                                                 | 31  |              |
| Espulsione del vassoio dell'unità (CD o DVD)                   | 32  |              |
| Utilizzo di una serratura di sicurezza                         | 32  |              |
| Audio                                                          | 33  |              |
| Regolazione del volume                                         | 33  |              |
| Utilizzo delle utilità di sistema                              | 34  |              |
| Acer GridVista (display duale compatibile)                     | 34  |              |
| Launch Manager                                                 | 36  |              |
| Norton AntiVirus                                               | 37  |              |
| Domande frequenti                                              | 38  |              |
| Richiesta di assistenza tecnica                                | 42  |              |
| ITW (International Traveler's Warranty)                        | 42  |              |
| Operazioni preliminari                                         | 42  |              |

| Acer Arcade                                    | 43 |
|------------------------------------------------|----|
| Come trovare ed eseguire i contenuti           | 44 |
| Impostazioni                                   | 44 |
| Controlli di Arcade                            | 45 |
| Controlli della navigazione                    | 45 |
| Controlli del player                           | 46 |
| Tastiera virtuale                              | 46 |
| Modalità Background                            | 46 |
| Cinema                                         | 47 |
| Impostazioni                                   | 48 |
| Album                                          | 48 |
| Modifica di immagini                           | 49 |
| Impostazioni della proiezione continua         | 49 |
| Video                                          | 49 |
| Esecuzione di un file video                    | 50 |
| Istantanea                                     | 50 |
| Modifica di video                              | 50 |
| Musica                                         | 50 |
| Crea DVD                                       | 51 |
| Authoring CD/DVDs                              | 51 |
| Cosa fare quando si viaggia con il notebook PC | 52 |
| Scollegamento dalla scrivania                  | 52 |
| Spostamenti                                    | 52 |
| Preparazione del computer                      | 52 |
| Cosa portare alle riunioni                     | 53 |
| Portare il computer a casa                     | 53 |
| Preparazione del computer                      | 53 |
| Che cosa portare con sé                        | 54 |
| Precauzioni particolari                        | 54 |
| Allestimento di un ufficio a casa              | 54 |
| In viaggio con il computer                     | 54 |
| Preparazione del computer                      | 54 |
| Che cosa portare con sé                        | 55 |
| Precauzioni particolari                        | 55 |
| In viaggio all'estero col computer             | 55 |
| Preparazione del computer                      | 55 |
| Che cosa portare con sé                        | 55 |
| Precauzioni particolari                        | 56 |
| Protezione del computer                        | 56 |
| Utilizzo di una serratura di sicurezza         | 56 |
| Utilizzo delle password                        | 56 |
| Immissione delle password                      | 57 |
| Impostazione delle password                    | 57 |
| Espansione con accessori                       | 58 |

| Opzioni di collegamento                                     | 58 |
|-------------------------------------------------------------|----|
| Modem fax/dati                                              | 58 |
| Funzione integrata per il collegamento in rete              | 59 |
| Universal Serial Bus (USB)                                  | 59 |
| Slot per scheda PC                                          | 60 |
| Installazione della memoria                                 | 61 |
| Utilità BIOS                                                | 62 |
| Seguenza di avvio                                           | 62 |
| Attiva ripristino da disco a disco                          | 62 |
| Password                                                    | 62 |
| Utilizzo del software                                       | 63 |
| Riproduzione di filmati DVD                                 | 63 |
| Risparmio dell'energia                                      | 64 |
| Acer eRecovery Management                                   | 65 |
| Crea backup                                                 | 65 |
| Ripristina dal backup                                       | 66 |
| Crea CD immagine predefinita dalla fabbrica                 | 66 |
| Installa di nuovo il software fornito in dotazione senza CD | 67 |
| Cambia password                                             | 67 |
| Soluzione dei problemi                                      | 68 |
| Suggerimenti individuazione guasti                          | 68 |
| Messaggi d'errore                                           | 68 |
| Notifiche per i Regolamenti e la Sicurezza                  | 70 |
| Conformità alle Direttive Energy Star                       | 70 |
| Avvertenza relativa alle norme FCC                          | 70 |
| Avvertenze relative al modem                                | 71 |
| Importanti istruzioni per la sicurezza                      | 72 |
| Dichiarazione di conformità dei prodotti laser              | 73 |
| Dichiarazione relativa ai pixel dello schermo LCD           | 74 |
| Avvertenza sulla tutela del copyright Macrovision           | 74 |
| Notifica Regolatrice Dispositivo Radio                      | 74 |
| Generale                                                    | 75 |
| Unione Europea (UE)                                         | 75 |
| Requisito FCC RF per la sicurezza                           | 76 |
| Canada – Dispositivi di comunicazione radio a               |    |
| bassa potenza esenti da licenza (RSS-210)                   | 77 |
| Federal Communications Comission                            |    |
| Declaration of Conformity                                   | 78 |
| Declaration of Conformity for CE Marking                    | 79 |
| Indice                                                      | 80 |

#### 1

# Acer Empowering Technology

La innovativa Acer Empowering Technology vi permette di accedere con facilità alle funzioni più utilizzate e di gestire il nuovo notebook Acer. Offre le seguenti pratiche utilità:

- Acer eDataSecurity Management protegge i dati con password e con algoritmi di crittografia avanzati.
- Acer eLock Management limita l'accesso a periferiche esterne di archiviazione.
- Acer ePerformance Management migliora le prestazione del sistma ottimizzando lo spazio del disco, la memoria e le impostazioni del registro.
- Acer eRecovery Management esegue il back up/recupero dei dati in modo affidabile, flessibile e completo.
- Acer eSettings Management accede alle informazioni di sistema e regola le impostazioni n modo facile.
- Acer eNet Management si collega a reti locali in modo intelligente (per i modelli selezionati).
- Acer ePower Management prolunga l'autonomia della batteria tramite profili versatili per l'uso.
- Acer ePresentation Management per il collegamento a un proiettore e per regolare le impostazioni di visualizzazione in modo ottimale.

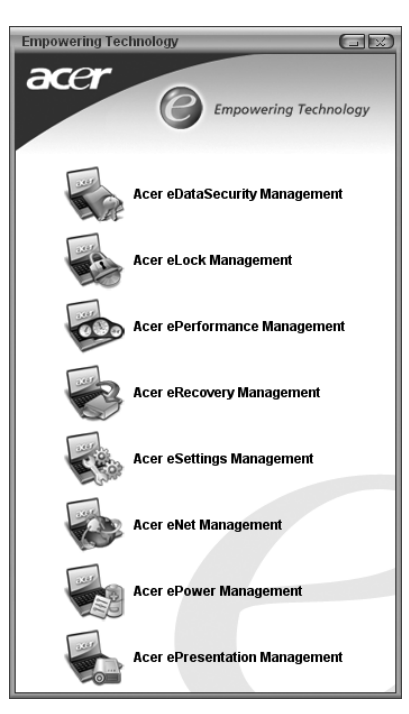

Per maggiori informazioni, premere il tasto  $\langle C \rangle$  per aprire il menu Empowering Technology, e fare quindi clic sulla utilità desiderata e selezionare la funzione Help (Guida).

### Acer eDataSecurity Management

Acer eDataSecurity Management è una utilità per la crittografia facile dei file, proteggendoli da accessi da parte di persone non autorizzate. È integrato in Windows Explorer come estensione shell extension per rendere la crittografia/ decrittazione dei dati semplice e rapida e supporta anche la criptatura di file in uso per MSN Messenger e Microsoft Outlook.

Per crittografare/decrittare un file è possibile utilizzare due password: la password supervisore e la password specifica per il file. La password supervisore è una password "master" in grado di decrittare tutti i file presenti nel sistema; la password specifica del file viene assegnata quando si esegue la crittografia di un file specifico.

La procedura guidata per la configurazione di Acer eDataSecurity Management chiede la password supervisore e quella specifica per il file. Questa password specifica per il file viene usata per default per crittografare i file, in alternativa è possibile digitare la propria password quando si esegue la crittografia di un file.

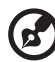

**Nota:** La password utilizzata per crittografare un file è la chiave univoca di cui ha bisogno il sistema per decodificarlo. Se la passowrd viene smarrita, l'unica chiave in grado di decrittare il file è la password supervisore. Se si smarriscono entrambe le password, non è più possibile decrittare i file crittografati. **Le password vanno custodide con attenzione!** 

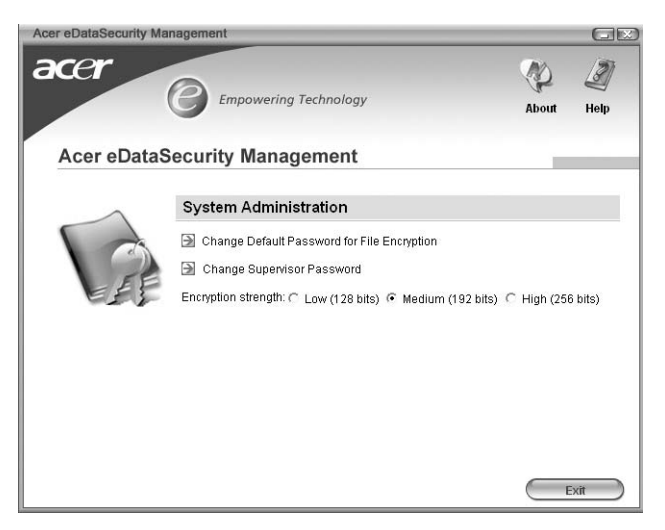

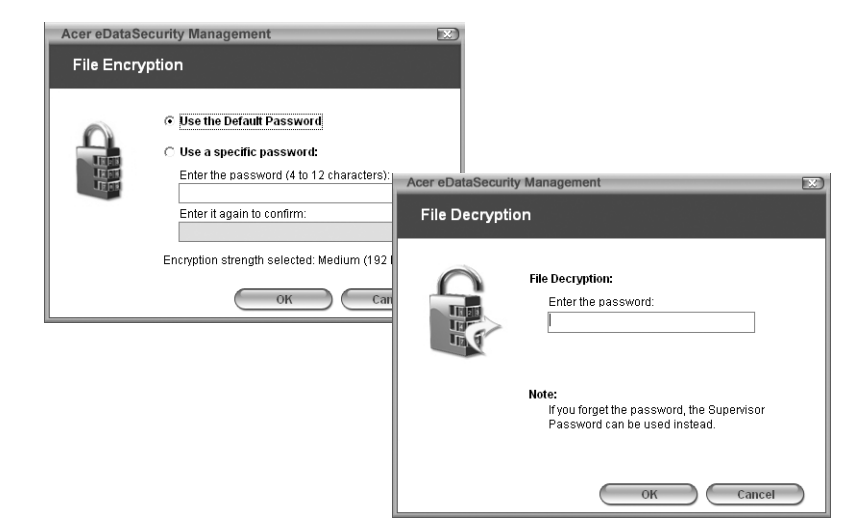

### Acer eLock Management

Acer eLock Management è una utility di sicurezza che consente di bloccare tutti i dati rimuovibili, i drive ottici e i floppy, per garantire che i dati non siano sottratti dal notebook, in caso fosse lasciato incustodito.

- Removable data devices (Periferiche per dati rimovibili) comprende drive USB,pen drive USB, flsh drive USB, lettori per mp3 USB, lettori per schede di memoria USB, dischi IEEE 1394 e altri dischi rmovibili che possono essere installati come file di sistema quando vengono collegati al sistema.
- Optical drive devices (Lettori ottici) comprende qualsiasi tipo di unità CD-ROM o DVD-ROM.
- Floppy disk drives (Drive per floppy disk) solo per dischetti da 3.5 pollici.

Si deve prima impostare una password per attivare Acer eLock Management. Dopo averla impostata, è possibile bloccare uno qualsiasi dei tre tipi di dispositivi. Il blocco oi blocchi vengono impostato immediatamente senza dover riavviare, e rimangono attivi fino a quando non sono tolti.

Se non si imposta una password, Acer eLock Management ripristina allo stato iniziale e I blocchi vengono eliminati.

**Nota:** In caso di smarrimento della password, l'unico modo per eseguire il reset e riformattare il notebook oppure portarlo a un Centro Assistenza Clienti Acer. Assicurarsi di ricordare la password o trascriverla.

| cer eLock Manageme | ent                    |        | G        |
|--------------------|------------------------|--------|----------|
| æer                | Empowering Technology  | Abo    | put Help |
| Acer eLock         | Management             |        |          |
|                    | System Data Security   | Lock   | Unlock   |
| 102                | Removable Data Devices | 0      | 0        |
|                    | Optical Drive Devices  | 0      | ۲        |
| VC                 | Floppy Disk Drives     | 0      | ۲        |
|                    |                        |        |          |
|                    |                        |        |          |
|                    |                        |        |          |
|                    | Annih                  | Change |          |

### Acer ePerformance Management

Acer ePerformance Management è uno strumento per l'ottimizzazione del sistema che ottimizza le prestazioni del notebook Acer. Sono disponibili le seguenti opzioni per migliorare le prestazioni del sistema:

- Memory optimization (Ottimizzazione della memoria) libera la memoria non utilizzata e controlla l'utilizzo.
- Disk optimization (Ottimizzazione del disco) elimina elementi e file non necessari.
- Speed optimization (Ottimizzazione della velocità) miglira l'usabilità e le prestazioni di Windows XP.

|               | Empowering Technology                                                                                                    | About He                                                                                                    |
|---------------|----------------------------------------------------------------------------------------------------|----------------------------------------------------------------------------------------------------|
| Acer ePerform | nance Management                                                                                                    |                                                                                                    |
| 00            | Memory Optimization<br>Enable Scheduld Optimization<br>every 5 minutes<br>3 minutes<br>1 hour<br>Used: 187 MB (76%) Prec 60 MB (24%)<br>Optimize Noor | Disk Optimizative         0.033            Temporary Notemet Files         0.031            Internet Cookies         1 Recond            Temporary Stytem Files         1.15 M            Recond Vision Accessed URLs         0 Recond            Saved Internet Passwords         0 Recond |
|               | Memory Usage Check<br>Check is see if a memory upgrade is needed<br>for this computer.                                                                | Speed Optimization Turbo Startup Turbo Startup Dubo Shutdown Performate Enhancement Disk Defragmentation Network Booster                                                                                                    |

#### Acer eRecovery Management

Acer eRecovery Management è una utilità potente che consente di fare a meno dei dischi di ripristino forniti dai fabbricanti. L'utilità Acer eRecovery Management occupa uno spazio in una partizione nascosta deldisco rigido del sistema. I backup creati dell'utente sono archiviati nel drive D:\. Acer eRecovery Management offre:

- Protezione delle password.
- Recupero delle applicazioni e dei driver.
- Backup immagini/dati:
  - Backup su disco rigido (imposta punto di ripristino).
  - Backup su CD/DVD.
- Strumenti per il recupero immagini/dati:
  - Ripristino da partizione nascosta (default di fabbrica).
  - Ripristino da disco rigido (dal punto di ripristino più recente definito dall'utente).
  - Ripristino da CD/DVD.

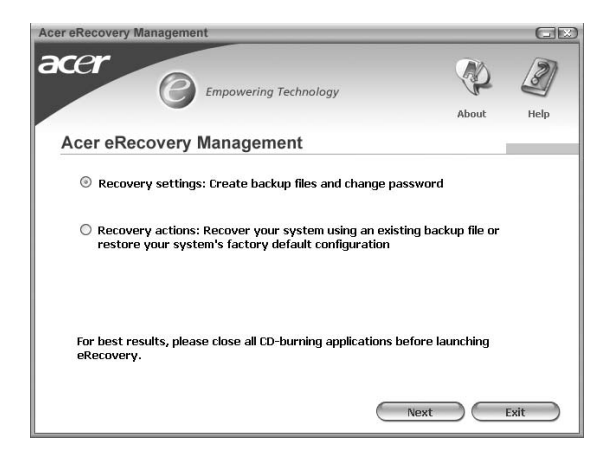

Per maggiori informazioni, consultare "Acer eRecovery Management" a pagina 65 nella AcerSystem User's Guide.

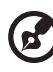

**Nota:** Se a corredo del computer non è stato fornito un Recovery CD (CD di ripristino) o un System CD (CD di sistema), utilizzare la funzione "System backup to optical disk" Acer eRecovery Management per masterizzare un'immagine di backup su CD o DVD. Per ottenere i migliori risultati nell'operazione di ripristino eseguita con un CD o con Acer eRecovery Management, scollegare tutte le periferiche (eccetto l'unità disco ottico Acer, qualora presente), incluso Acer ezDock.

### Acer eSettings Management

Acer eSettings Management vi consente di verificare le specifiche hardware e di monitorare lo stato del sistema. Inoltre, Acer eSettings Management consente di ottimizzare il sistema operativo Windows, in modo che il computer sia più veloce, funzioni meglio e riducendo eventuali problemi.

Acer eSettings Management offre anche:

- Un'interfaccia utente grafica semplice per navigare senza fatica tra i programmi.
- Visualizza lo stato del sistema e esegue un monitoraggio avanzato per utenti esperti.
- Registra quando i componenti hardware vengono tolti o sostituiti.
- Permette di trasferire le impostazioni personali.
- Conserva la cronologia di tutti gli allarmi che sono stati emessi in precedenza.

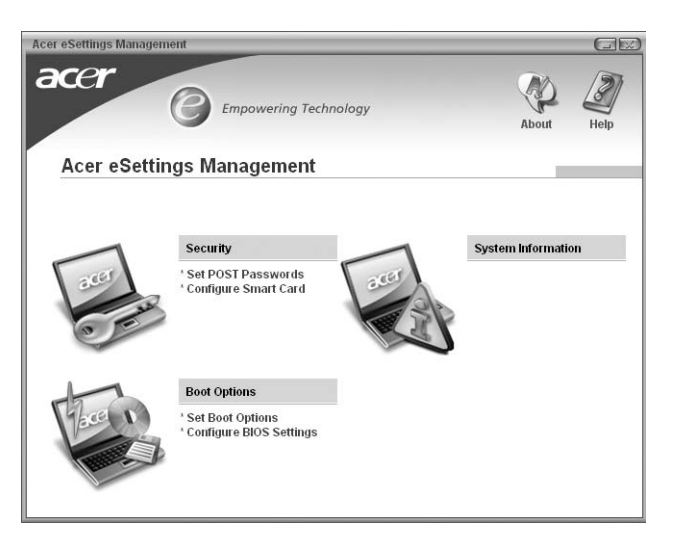

# Acer eNet Management (per i modelli selezionati)

Acer eNet Management consente di effettuare il collegamento, in modo rapido e semplice, a reti filate e senza fili in luoghi diversi. Per accedere a questa utilità, fare clic sull'icona "Acer eNet Management" del notebook, oppure avviare il programma dal menu Start. È anche possibile impostare Acer eNet Management in modo che si avvii automaticamente quando all'accensione del PC.

Acer eNet Management rileva automaticamente le impostazioni migliori per il nuovo luogo, consentendo sempre di impostarle manualmente in modo da riflettere i propri bisogni facendo clic con il tasto destro sull'icona presente nella barra delle applicazioni.

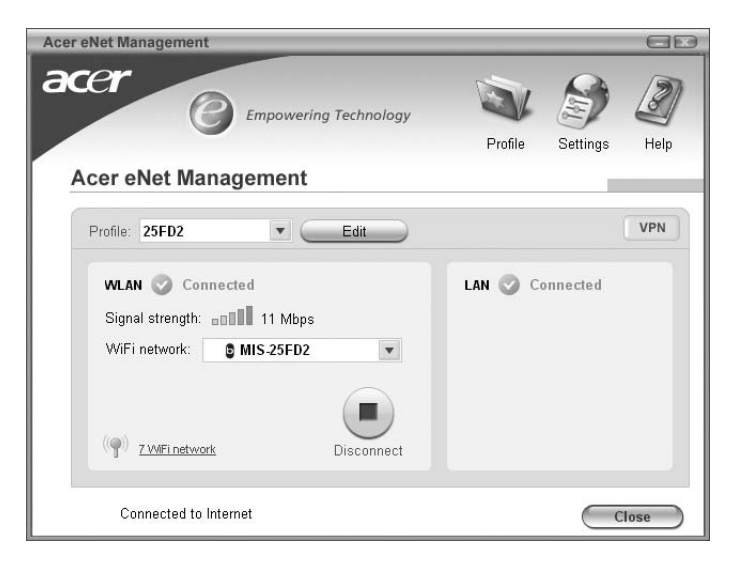

Acer eNet Management può salvare le impostazioni di rete in un profilo, e applicarle automaticamente quando ci si sposta da un luogo a un altro. Tra le impostazioni salvate ci sono le impostazioni relative alla connessione di rete (impostazioni IP e DNS, informazioni AP rete senza fili, ecc.) oltre alle impostazioni di default della stampante. Per motivi legati alla sicurezza Acer eNet Management non memorizza il nome utente e la password.

| Acer eNet Management                                                                                                    | i                                                                                                    |
|----------------------------------------------------------------------------------------------------|----------------------------------------------------------------------------------------------------|
| Profile Settings - Acer                                                                                                    |                                                                                                    |
| WI AN estimate TCR/IP Internet   PPDoE   Shared folders                                                                                         | Printer and Programs                                                                                               |
|                                                                                                    |                                                                                                    |
| Please enter your WLAN TCP/IP settings                                                                                                    |                                                                                                    |
| Obtain an IP address automatically (DHCP)                                                                                                    | Chitain the DNS correr address automatically (DHC)                                                                 |
| C Use the IP address as follows:                                                                                                    | C Use the DNS server address as follows:                                                                           |
| IP address:                                                                                                    | Primary DNS server.                                                                                                |
| Subnet mask                                                                                                    | Secondary DNS server                                                                                               |
| Default gateway:                                                                                                    |                                                                                                    |
| Please enter your LAN TCP/IP settings<br>LAN TCP/IP Settings<br>© Obtain an IP address automatically (DHCP)<br>C Use the IP address as follows: | <ul> <li>Obtain the DNS server address automatically (DHCI<br/>C Use the DNS server address as follows:</li> </ul> |
| IP address:                                                                                                    | Primary DNS server.                                                                                                |
| Subnet mask:                                                                                                    | Secondary DNS server:                                                                                              |
| Default gateway:                                                                                                    |                                                                                                    |
| 2 Help                                                                                                    | OK Cancel                                                                                                    |

#### Acer ePower Management

Acer ePower Management è dotato di un'interfaccia utente immediata. Per lanciarlo, selezionare Acer ePower Management dall'interfaccia Empowering Technology, o fare doppio clic sull'icona Acer ePower Management nella bara delle attività.

#### AC mode (Modalità CA)

L'impostazione predefinita è "Maximum Performance" (Prestazioni massime). È possibile regolare la velocità della CPU, la luminosità dello schermo LCD e altre impostazioni, o fare clic sui tasti per attivare o disattivare le seguenti funzioni: Wireless LAN, Bluetooth, CardBus, scheda di memoria, Audio, e LAN filata.

#### DC mode (Modalità CC)

Per adattarsi agli usi desiderati ci sono quattro profili predefiniti – Entertainment(Intrattenimento), Presentation(Presentazione), Word Processing(Elaborazione testi) e Maximum Battery(Massima autonomia batteria). In alterntiva, è possibile definire fino a tre profili personali.

#### Creare un nuovo schema per l'alimentazione

- 1 Assegnare un nome al nuovo schema.
- 2 Scegliere schema esistenta da utilizzare come modello.
- 3 Selezionare se si utilizza la rete elettrica (CA) o la batteria.
- 4 Scegliere quale opzione di alimentazione risponde meglio alle voglie necessità, e fare clic su OK.
- 5 Il nuovo profilo viene visualizzato sulla schermata principale.

#### Stato della batteria

Per avere una stima in tempo reale dell'autonomia rimanente della batteria sulla base dell'utilizzo corrente, fare riferimento al pannello nell'angolo in basso a sinistra della finestra.

| Acer ePower Management                                                                                             | hnology                                                                                                    | Advanced Hel<br>Settings                                                                                                    |
|----------------------------------------------------------------------------------------------------|----------------------------------------------------------------------------------------------------|----------------------------------------------------------------------------------------------------|
| AC A Maximum Pertormance                                                                                           | Remaining Battery Life                                                                                                    | 🛐 🖂 6 hours 22 minute                                                                                                    |
| Centrainment<br>Presentation<br>Word Processing<br>Maximum Bettery Life<br>Create Power Scheme                     | CPU Speed<br>LCD Brightness<br>Turn Off Monitor<br>Turn Off Hard Disk<br>System Standby<br>System Hibernation<br>Wireless LAN | □ □ Hada<br>□ □ 40x<br>□ □ 3 mm<br>□ □ 10 mm<br>□ □ 0 mm<br>0 mm<br>0 m |
| Current Power Status<br>Batey Renaring (D) 95%<br>Batey Lie "Stands/" 159 hours<br>Batey Lie "Hoenation" " 66 days | Bluetouth<br>CardBus<br>LAN                                                                                                   |                                                                                                    |

Si può anche fare clic su "Advanced Settings" (impostazioni avanzate) per:

- Impostare allarmi.
- Ripristrinare i valori di default.
- Selezionare quali azioni devono essere eseguitre quando il display è chiuso e impostare le password per accedere al sistema dopo Hibernation (Sospensione) o Standby.
- Visualizzare le informazioni su Acer ePower Management.

| arm Load Defaults Po        | ower Button and Password Abo | ut        |
|-----------------------------|------------------------------|-----------|
| Enable Action for Low Be    | ottery                       |           |
| Action for Low Battery      |                              |           |
| Alarm Level                 | - <b>0</b>                   | - 10%     |
| Notification Method         | Message                      |           |
| Action after Alarm          | No Action                    |           |
| Run Program                 | Disable                      | Configure |
| Enable Action for Critical  | Battery                      |           |
| Action for Critical Battery |                              |           |
| Alarm Level                 | -0                           | - 3%      |
| Notification Method         | Message                      |           |
| Action after Alarm          | Hibernate                    |           |
| Run Program                 | Disable                      | Configure |

### Acer ePresentation Management

Acer ePresentation Management consente di scegliere tra due delle risoluzioni più comuni per i proiettori: XGA e SVGA.

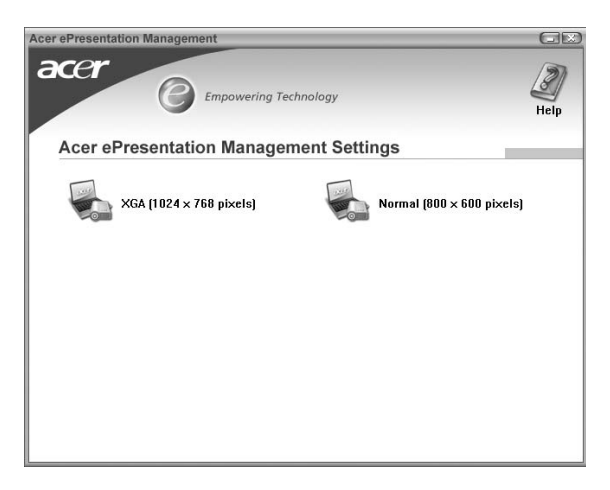

Empowering Technology

# Presentazione del notebook Acer

Dopo aver configurato il computer come illustrato nel manifesto **Per i principianti...**, far riferimento alla presente documentazione per la presentazione del nuovo notebook Acer.

### Vista frontale

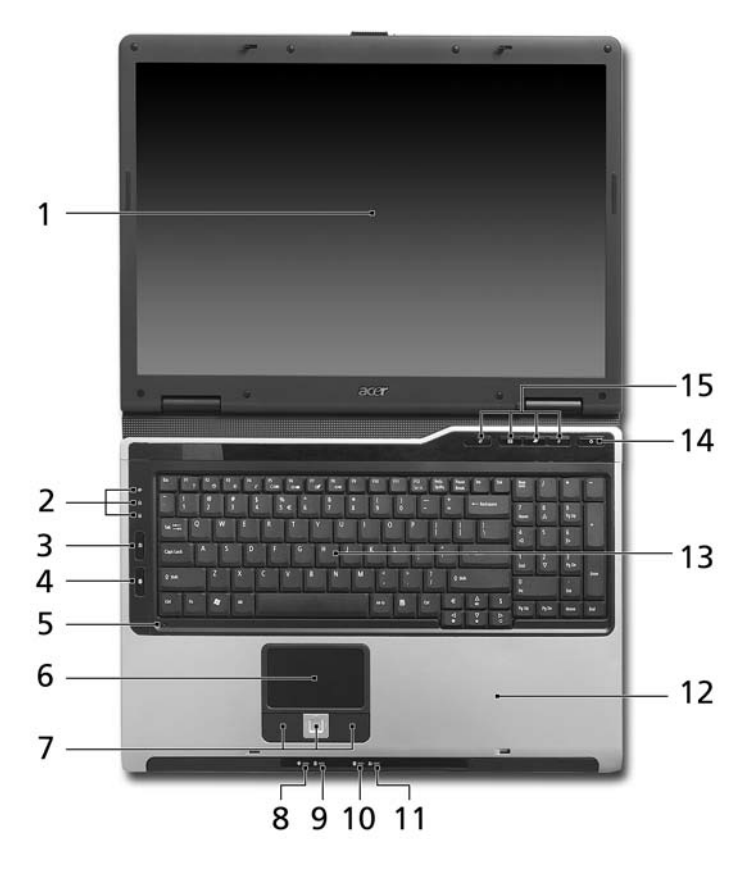

| # | lcona | Elemento | Descrizione                                                                                                    |
|---|-------|----------|----------------------------------------------------------------------------------------------------|
| 1 |       | Display  | Grande display a cristalli liquidi (Liquid-<br>Crystal Display; LCD), per una<br>visualizzazione confortevole. |

| #  | lcona | Elemento                                      | Descrizione                                                                                                    |
|----|-------|-----------------------------------------------|----------------------------------------------------------------------------------------------------|
| 2  |       | Indicatori di stato                           | LED (Light-Emitting Diodes; LEDs) che si<br>illuminano per mostrare lo stato di funzioni<br>e componenti del computer.             |
| 3  | Q,    | Tasto trasmissione<br>wireless                | Attiva o disattiva il wireless. Indica lo stato<br>della trasmissione wireless LAN.                                                |
| 4  | *     | Tasto trasmissione<br>Bluetooth               | Attiva o disattiva il Bluetooth. Si accende<br>per indicare lo stato della connessione<br>Bluetooth.                               |
| 5  |       | Microfono                                     | Microfono interno per la registrazione di<br>audio.                                                                                |
| 6  |       | Touchpad                                      | Dispositivo di puntamento sensibile al tocco<br>con funzioni simili a quelle di un comune<br>mouse.                                |
| 7  |       | Tasti clic (sinistra,<br>centrale e destra)   | I tasti sinistra e destra funzionano come i<br>corrispondenti tasti del mouse; il tasto<br>centrale come tasto multidirezionale.   |
| 8  | Ϋ́ζ   | Indicatore di<br>accensione/<br>alimentazione | Indicano lo stato di accensione/<br>alimentazione del computer.                                                                    |
| 9  | Ø     | Indicatore batteria                           | Indicano lo stato della batteria del<br>computer.                                                                                  |
| 10 | *     | Indicatore<br>comunicazione<br>Bluetooth      | Si accende per indicare lo stato della connessione Bluetooth.                                                                      |
| 11 | Q     | Indicatore<br>trasmissione<br>wireless        | Indica lo stato della trasmissione wireless<br>LAN.                                                                                |
| 12 |       | Poggiapolsi                                   | Comoda area su cui poggiare i polsi durante<br>l'utilizzo del computer.                                                            |
| 13 |       | Tastiera                                      | Per l'immissione di dati sul computer.                                                                                             |
| 14 |       | Tasto di<br>accensione                        | Accende/spegne il computer.                                                                                                    |
| 15 |       | Tasti easy-launch                             | Tasti di avvio dei programmi usati di<br>frequente. Per ulteriori informazioni,<br>vedere <b>"Tasti easy-launch" a pagina 24</b> . |

# Vista frontale in dettaglio 5

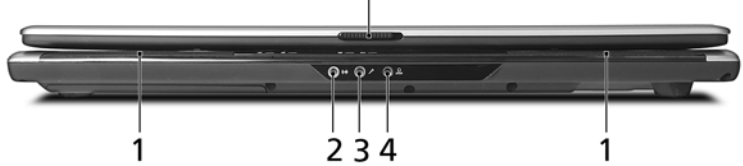

| # | lcona             | Elemento                                                         | Descrizione                                                                                      |
|---|-------------------|------------------------------------------------------------------|--------------------------------------------------------------------------------------------------|
| 1 |                   | Altoparlanti                                                     | Altoparlante sinistro e destro per la<br>diffusione di audio in uscita.                          |
| 2 | (( <del>+))</del> | Jack line-in                                                     | Accetta dispositivi audio line-in<br>(ad es., lettore audio CD, walkman stereo).                 |
| 3 | 100               | Jack ingresso<br>microfono                                       | Accetta l'ingresso proveniente da microfoni esterni.                                             |
| 4 | SPDIF             | Jack auricolari/<br>altoparlante/line-out<br>con supporto S/PDIF | Effettua il collegamento ai dispositivi<br>audio line-out (ad es., altoparlanti,<br>auricolari). |
| 5 |                   | Chiusura                                                         | Blocca e rilascia il coperchio.                                                                  |

### Vista da sinistra

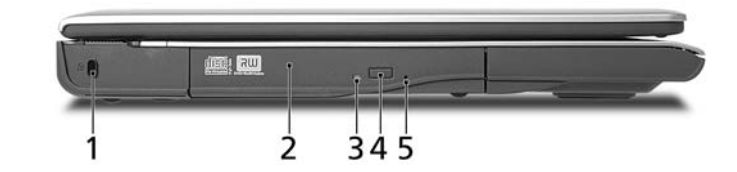

| # | lcona | Elemento                           | Descrizione                                                                                                    |
|---|-------|------------------------------------|----------------------------------------------------------------------------------------------------|
| 1 | х     | Slot blocco<br>Kensington          | Effettua il collegamento al blocco di<br>sicurezza dei computer Kensington-<br>compatibili.                    |
| 2 |       | Lettore ottico                     | Drive ottico interno, per CD o DVD,<br>(con caricamento da fessura o con vassoio,<br>in funzione del modello). |
| 3 |       | Indicatore accesso<br>disco ottico | Si accende quando il disco ottico è attivo<br>(la posizione dipende dal modello).                              |

| # | lcona | Elemento                                | Descrizione                                                                                           |
|---|-------|-----------------------------------------|----------------------------------------------------------------------------------------------------|
| 4 |       | Tasto di espulsione<br>del disco ottico | Espelle il disco ottico dall'unità (la posizione dipende dal modello).                                |
| 5 |       | Foro di espulsione<br>di emergenza      | Espelle il vassoio del disco ottico se il<br>computer è spento (la posizione dipende<br>dal modello). |

### Vista da destra

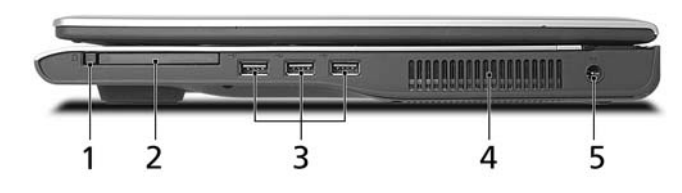

| # | lcona       | Elemento                                 | Descrizione                                                                             |
|---|-------------|------------------------------------------|-----------------------------------------------------------------------------------------|
| 1 |             | Tasto di<br>espulsione slot<br>scheda PC | Espelle la scheda PC dallo slot.                                                        |
| 2 |             | Slot per scheda PC                       | Accetta una scheda PC Tipo II.                                                          |
| 3 | ● <u></u> * | 3 porte USB 2.0                          | Effettua il collegamento ai dispositivi USB 2.0<br>(ad es., mouse USB, fotocamera USB). |
| 4 |             | Aperture per la ventilazione             | Permettono il raffreddamento del computer, anche dopo un uso prolungato.                |
| 5 |             | Jack CC-in                               | Effettua il collegamento all'adattatore CA.                                             |

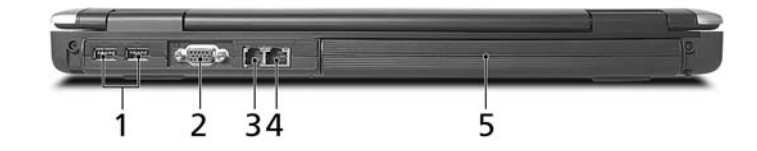

| # | lcona                          | Elemento                  | Descrizione                                                                                             |  |
|---|--------------------------------|---------------------------|----------------------------------------------------------------------------------------------------|--|
| 1 | ● <del>• • • •</del>           | 2 porte USB 2.0           | Effettua il collegamento ai dispositivi<br>USB 2.0 (ad es., mouse USB, fotocamera USB).                 |  |
| 2 | Porta display<br>esterno (VGA) |                           | Effettua il collegamento a un dispositivo di visualizzazione (ad es., monitor esterno, proiettore LCD). |  |
| 3 | Δ                              | Porta modem<br>(RJ-11)    | Per il collegamento alla linea telefonica.<br>5                                                         |  |
| 4 | 格                              | Porta Ethernet<br>(RJ-45) | Effettua il collegamento a una rete con<br>Ethernet 10/100.                                             |  |
| 5 |                                | Batteria                  | Alimenta il computer.                                                                                   |  |

## Vista base

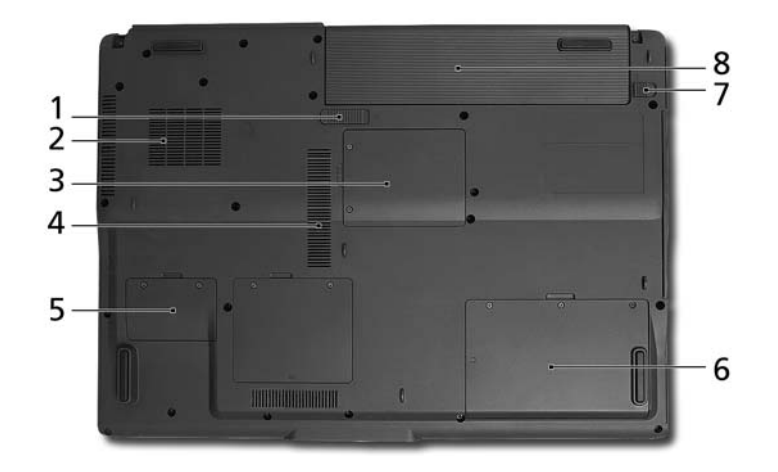

| # | Elemento                             | Descrizione                                                                 |
|---|--------------------------------------|-----------------------------------------------------------------------------|
| 1 | Gancio di rilascio della<br>batteria | Per togliere la batteria.                                                   |
| 2 | Ventola di                           | Consente di raffreddare il computer.                                        |
|   | raffreddamento                       | <b>Nota</b> : Non coprire e non ostruire l'apertura della ventola.          |
| 3 | Alloggiamento Mini card<br>PCI       | Alloggia la Mini card PCI del computer.                                     |
| 4 | Aperture per la<br>ventilazione      | Permettono il raffreddamento del computer,<br>anche dopo un uso prolungato. |
| 5 | Vano per la memoria                  | Contiene la memoria principale del computer.                                |
| 6 | Alloggiamento per il<br>disco rigido | Alloggia il disco rigido del computer<br>(fissato con viti).                |
| 7 | Blocco batteria                      | Blocca la batteria al suo posto.                                            |
| 8 | Alloggiamento della<br>batteria      | Contiene il modulo batterie del computer.                                   |

# Specifiche

| Sistema               | • Autentico Windows <sup>®</sup> XP Home Edition (Service Pack 2)                                                                                                    |  |
|-----------------------|----------------------------------------------------------------------------------------------------|--|
| operativo             | • Autentico Windows <sup>®</sup> XP Professional (Service Pack 2)                                                                                                    |  |
| Piattaforma           | Aspire Serie 9400                                                                                                    |  |
|                       | Intel <sup>®</sup> Centrino <sup>®</sup> tecnologia mobile, con:                                                                                                    |  |
|                       | <ul> <li>Processore Intel<sup>®</sup> Pentium<sup>®</sup> M 740/750/760/770/780<br/>(2 MB di cache L2, 1,73/1,86/2/2,13/2,26 GHz,<br/>533 MHz FSB), o</li> </ul>                                          |  |
|                       | <ul> <li>Processore Intel<sup>®</sup> Pentium<sup>®</sup> M 735 (2 MB di cache L2,<br/>1,70 GHz, 400 MHz FSB) o superiore</li> </ul>                                                                      |  |
|                       | <ul> <li>Chipset Intel<sup>®</sup> 915PM/915GM Express</li> </ul>                                                                                                    |  |
|                       | <ul> <li>Connessione di rete Intel<sup>®</sup> PRO/Wireless 2200BG<br/>integrata (modalità duale 802.11b/g) Wi-Fi<br/>CERTIFIED<sup>™</sup>, con supporto tecnologia Acer SignalUp<sup>™</sup></li> </ul> |  |
|                       | Aspire Serie 7100                                                                                                    |  |
|                       | <ul> <li>Intel<sup>®</sup> Celeron<sup>®</sup> processore M 370/380/390 (1 MB L2 cache, 1,50/1,60/1,70 GHz 400 MHz FSB) o superiore</li> </ul>                                                            |  |
|                       | Chipset Mobile Intel <sup>®</sup> 910GML Express                                                                                                    |  |
|                       | <ul> <li>Soluzione integrata Acer InviLink<sup>™</sup> 802.11b/g Wi-Fi</li> <li>CERTIFIED<sup>™</sup>, con supporto tecnologia Acer SignalUp<sup>™</sup></li> </ul>                                       |  |
| Memoria di<br>sistema | 256/512 MB di memoria DDR2 533 MHz, aggiornabile a<br>2 GB con due moduli soDIMM (supporto dual-channel)                                                                                                  |  |

| Display e               | • | LCD TET a 17.1" W/XCA L con risoluzione 1440 x 900                                             |  |  |  |
|-------------------------|---|------------------------------------------------------------------------------------------------|--|--|--|
| grafica in grado di sun |   | in grade di supportore la visualizzazione simultaneo                                           |  |  |  |
| granca ir               |   | In grado di supportare la visualizzazione simultanea                                           |  |  |  |
|                         |   | multi-finestra su due display tramite Acer GridVista                                           |  |  |  |
|                         | • | Grafica NVIDIA <sup>®</sup> GeForce <sup>™</sup> Go 7300 con 256 MB di                         |  |  |  |
|                         |   | VRAM (128 MB di GDDR2 VRAM dedicata; 128 MB d                                                  |  |  |  |
|                         |   | memoria di sistema condivisa), in grado di supportare                                          |  |  |  |
|                         |   | Microsoft <sup>®</sup> DirectX <sup>®</sup> 9.0, Shader Model 3.0, e                           |  |  |  |
|                         |   | tecnologia OpenEXR High Dynamic Range (HDR),                                                   |  |  |  |
|                         |   | NVIDIA <sup>®</sup> TurboCache <sup>™</sup> , NVIDIA <sup>®</sup> PowerMizer <sup>™</sup> 6.0, |  |  |  |
|                         |   | PCI Express <sup>®</sup> , o                                                                   |  |  |  |
|                         | • | Grafica Intel $^{ earrow}$ 915GM 3D integrata, con Intel $^{ earrow}$                          |  |  |  |
|                         |   | Graphics Media Accelerator 900 e fino a 128 MB di                                              |  |  |  |
|                         |   | memoria condivisa, con suporto Microsoft® DirectX®                                             |  |  |  |
|                         |   | 9.0 e due display indipendenti                                                                 |  |  |  |
|                         | • | 16,7 milioni di colori                                                                         |  |  |  |
|                         | • | Supporto per hardware MPEG-2/DVD                                                               |  |  |  |
| Sottosistema di         | ٠ | Unità disco rigido di minimo 60 GB                                                             |  |  |  |
| archiviazione           | • | Opzioni drive ottico:                                                                          |  |  |  |
|                         |   | DVD-Super Multi double layer                                                                   |  |  |  |
|                         |   | DVD-Dual double-layer                                                                          |  |  |  |
|                         |   | DVD/CD-RW combo drive                                                                          |  |  |  |
| Dimensioni              | • | 400 (L) x 295 (P) x 31,4/39,9 (A) mm                                                           |  |  |  |
| e peso                  |   | (15,75 x 11,61 x 1,24/1,57 pollici)                                                            |  |  |  |
|                         | • | 3,79 kg (8,36 lbs.)                                                                            |  |  |  |
| Sottosistema di         | ٠ | Standard risparmio energia CPU ACPI 2.0: supporta le                                           |  |  |  |
| alimentazione           |   | modalità di risparmio energia Standby e Sospensione                                            |  |  |  |
|                         | • | Pacco batteria agli ioni di litio 71 W 4800 mAh (8-cell)                                       |  |  |  |
|                         |   | o 44 W 2000 mAh (6-cell)                                                                       |  |  |  |
|                         | • | Tecnologia Acer QuicCharge <sup>™</sup> :                                                      |  |  |  |
|                         |   | Ricarica dell'80% in 1 ora                                                                     |  |  |  |
|                         |   | <ul> <li>Ricarica rapida di 2,5 ore a sistema spento</li> </ul>                                |  |  |  |
|                         |   | 3,5-ore per la ricarica durante l'uso                                                          |  |  |  |
|                         | • | Adattatore CA 65 W                                                                             |  |  |  |
| Dispositivi di          | ٠ | Tastiera con 105/106 tasti                                                                     |  |  |  |
| ingresso                | • | Touchpad con tasto di scorrimento multidirezionale                                             |  |  |  |
|                         | • | Quattro tasti di easy-launch                                                                   |  |  |  |
|                         | • | Due tasti LED: WLAN, Bluetooth <sup>®</sup>                                                    |  |  |  |

| Audio           | Sistema audio con due altoparlanti integrati                                                                                                    |  |  |
|-----------------|----------------------------------------------------------------------------------------------------|--|--|
|                 | • Supporto audio Intel <sup>®</sup> a alta definizione                                                                                                    |  |  |
|                 | (Intel <sup>®</sup> High-Definition)                                                                                                    |  |  |
|                 | Sound Blaster Pro <sup>™</sup> e MS Sound compatibile                                                                                                    |  |  |
|                 | • Supporto per altoparlanti digitali S/PDIF (Sony/Philips<br>Digital Interface)                                                                                                    |  |  |
|                 | Microfono integrato                                                                                                    |  |  |
| Comunicazioni   | <ul> <li>Modem: 56K ITU V.92 con approvazione PTT;<br/>Wake-on-Ring ready</li> </ul>                                                                                                    |  |  |
|                 | LAN: Fast Ethernet; Wake-on-LAN ready                                                                                                    |  |  |
|                 | <ul> <li>WPAN: Bluetooth<sup>®</sup> 2.0+EDR (Enhanced Data<br/>Rate - velocità dati avanzata)</li> </ul>                                                                                                    |  |  |
|                 | <ul> <li>WLAN: Connessione di rete Intel<sup>®</sup> PRO/Wireless<br/>2200BG (modalità duale 802.11b/g) Wi-Fi<br/>CERTIFIED<sup>™</sup>, con supporto tecnologia Acer SignalUp<sup>™</sup><br/>(per Serie Aspire 9400)</li> </ul> |  |  |
|                 | • WLAN: Soluzione integrata Acer InviLink <sup>™</sup> 802.11b/g                                                                                                    |  |  |
|                 | Wi-Fi CERTIFIED <sup>™</sup> , con supporto la tecnologia                                                                                                    |  |  |
|                 | wireless Acer SignalUp <sup>™</sup> (per Serie Aspire 7100 )                                                                                                    |  |  |
| Interfaccia I/O | Slot per scheda PC (una Tipo II)                                                                                                    |  |  |
|                 | • 5 porte USB 2.0                                                                                                    |  |  |
|                 | Porta display esterno (VGA)                                                                                                    |  |  |
|                 | <ul> <li>Jack auricolari/altoparlante/line-out con supporto<br/>S/PDIF</li> </ul>                                                                                                    |  |  |
|                 | Jack ingresso microfono                                                                                                    |  |  |
|                 | Jack line-in                                                                                                    |  |  |
|                 | • Porta Ethernet (RJ-45)                                                                                                    |  |  |
|                 | • Porta modem (RJ-11)                                                                                                    |  |  |
|                 | Jack ingresso CC per adattatore CA                                                                                                    |  |  |
| Sicurezza       | Slot blocco Kensington                                                                                                    |  |  |
|                 | Password utente e supervisore BIOS                                                                                                    |  |  |

| Software   | •           | Acer Empowering Technology                                                         |
|------------|-------------|------------------------------------------------------------------------------------|
|            |             | Acer eDataSecurity Management                                                      |
|            |             | Acer eLock Management                                                              |
|            |             | Acer ePerformance Management                                                       |
|            |             | Acer eRecovery Management                                                          |
|            |             | Acer eSettings Management                                                          |
|            |             | Acer eNet Management (per i modelli selezionati)                                   |
|            |             | Acer ePower Management                                                             |
|            |             | Acer ePresentation Management                                                      |
|            | •           | Acer Arcade <sup>™</sup>                                                           |
|            | •           | Acer GridVista <sup>™</sup>                                                        |
|            | •           | Acer Launch Manager                                                                |
|            | •           | Adobe <sup>®</sup> Reader <sup>®</sup>                                             |
|            | •           | CyberLink <sup>®</sup> PowerProducer <sup>™</sup>                                  |
|            | •           | Norton AntiVirus <sup>™</sup>                                                      |
|            | •           | NTI CD-Maker <sup>™</sup>                                                          |
| Opzioni e  | •           | Telefono VoIP Bluetooth <sup>®</sup> Acer                                          |
| accessori  | •           | Pacco batteria agli ioni di litio da 8 celle                                       |
|            | •           | Adattatore CA 65 W                                                                 |
|            | •           | Moduli soDIMM a 512 MB o 1 GB DDR2 533 MHz                                         |
|            | •           | Drive per floppy disk esterno per USB                                              |
| Condizioni | ٠           | Temperatura:                                                                       |
| operative  |             | <ul> <li>Di esercizio: da 5 °C a 35 °C</li> </ul>                                  |
|            |             | <ul> <li>Non di esercizio: da -20 °C a 65 °C</li> </ul>                            |
|            | •           | Umidità (senza condensa):                                                          |
|            |             | • Di esercizio: da 20% a 80%                                                       |
|            |             | • Non di esercizio: da 20% a 80%                                                   |
| Conformità | •           | ACPI 2.0                                                                           |
| sistema    | •           | DMI 2.0                                                                            |
|            | •           | Mobile PC 2002                                                                     |
|            | •           | Wi-Fi <sup>®</sup>                                                                 |
| Garanzia   | Gar<br>(Int | anzia di un anno per spostamenti all'estero<br>ernational Travelers Warranty; ITW) |
|            |             |                                                                                    |

**Nota:** Le specifiche tecniche sono solo di riferimento. La configurazione esatta del PC dipende dal modello acquistato.

# Indicatori

Il computer dispone di diversi indicatori di semplice lettura:

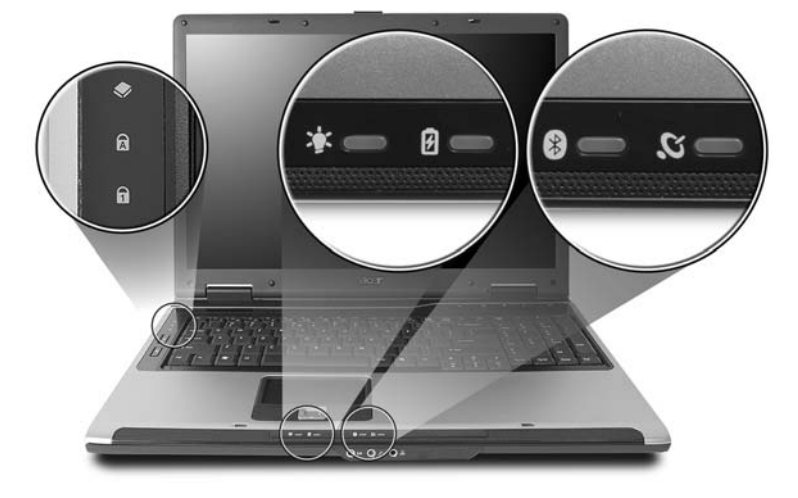

Gli indicatori del pannello frontale sono visibili anche quando il coperchio del computer è chiuso.

| lcona       | Funzione      | Descrizione                                                        |
|-------------|---------------|--------------------------------------------------------------------|
| <b>&gt;</b> | HDD           | Si accende quando l'hard disk drive è attivo.                      |
| A           | (Caps Lock)   | Si illumina quando <u>(</u> (Caps Lock) è attivato.                |
| 1           | Bloc Num      | Si illumina quando Bloc Num è attivato.                            |
| Ņ.          | Alimentazione | Si illumina quando il computer è acceso.                           |
| Ø           | Batteria      | Si illumina quando la batteria è in carica.                        |
| *           | Bluetooth     | Si accende per indicare lo stato della connessione<br>Bluetooth.   |
| Q           | Wireless LAN  | Si accende per indicare lo stato del collegamento<br>Wireless LAN. |

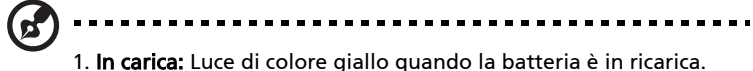

 In carica: Luce di colore giallo quando la batteria e in ricarica.
 Completamente carica: Luce di colore verde quando è nella modalità AC.

# Tasti easy-launch

Sono disponibili diversi tasti easy-launch ben posizionati. Sono per la posta elettronica, per il Empowering Key  $< e^{-}$  > e tasti programmabili.

Premere < *C* > per avviare Acer Empowering Technology. Vedere **Acer Empowering Technology a pagina 1**. I tasti posta elettronica e browser per internet sono predefiniti per programmi di posta elettronica e browser per internet, ma possono essere ridefiniti dall'utente. Per configurare i tasti posta elettronica, browser per internet e i tasti programmabili, eseguire Acer Launch Manager. Vedere **"Launch Manager" a pagina 36**.

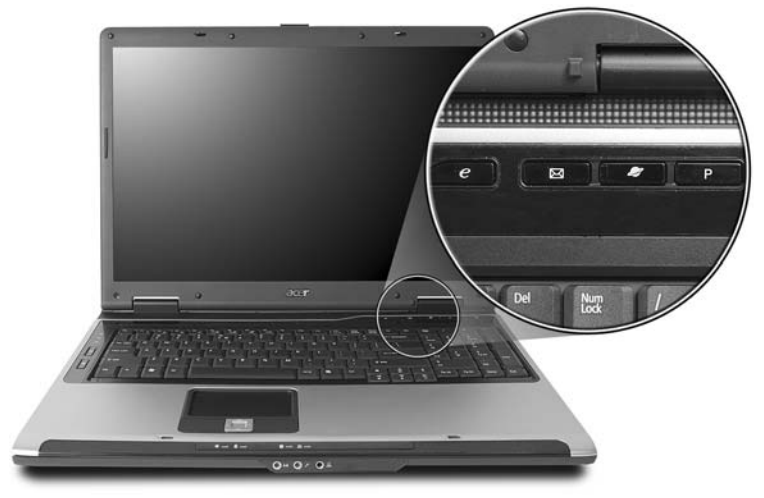

| Tasti easy-launch    | Applicazione Predefinita                                  |
|----------------------|-----------------------------------------------------------|
| e                    | Acer Empowering Technology<br>(Programmabile dall'utente) |
| E-mail               | Posta elettronica<br>(Programmabile dall'utente)          |
| Browser per internet | Browser Internet<br>(Programmabile dall'utente)           |
| Р                    | Programmabile dall'utente                                 |

# Touchpad

Il touchpad incorporato è un dispositivo di puntamento sensibile ai movimenti delle dita. Ciò significa che il cursore risponde appena le dita si muovono sulla superficie del touchpad. La posizione centrale sul poggiapolsi offre un supporto ottimale e il massimo comfort.

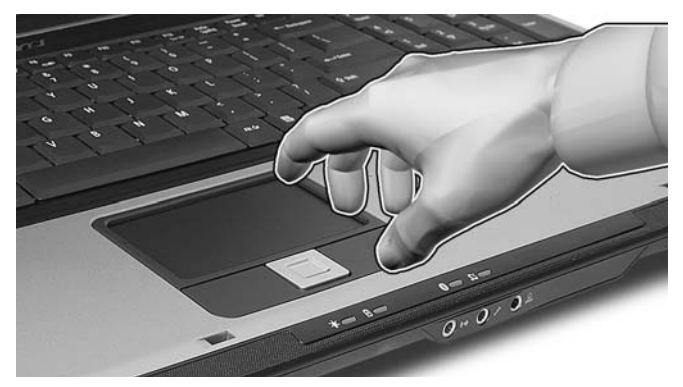

### Nozioni di base sul touchpad

Di seguito vengono riportate le istruzioni sull'uso del touchpad.

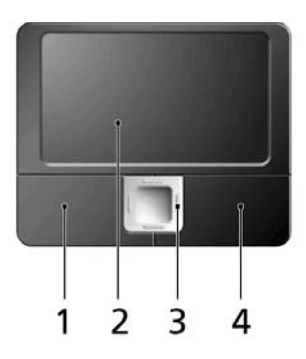

- Muovere il dito sul touchpad (2) per spostare il cursore.
- Premere i pulsanti sinistro (1) e destro (4) collocati a margine del touchpad per effettuare selezioni e operazioni. Questi due pulsanti sono simili ai pulsanti destro e sinistro del mouse e, se toccati, producono risultati simili. Toccando il touchpad si ottiene lo stesso risultato che si ha facendo clic con il tasto sinistro del mouse.

 Usare il pulsante di scorrimento a 4 vie (3) per scorrere in su o in giù e spostarsi a destra o sinistra nella pagina. Questo pulsante emula l'azione del cursore sulle barre di scorrimento verticale e orizzontale delle applicazioni Windows.

| Funzione                               | Pulsante<br>Sinistro (1)                                                                                           | Pulsante<br>Destro (4)  | Principale touchpad<br>(2)                                                                                                    | Pulsante<br>Centrale (3)                                   |
|----------------------------------------|----------------------------------------------------------------------------------------------------|-------------------------|----------------------------------------------------------------------------------------------------|------------------------------------------------------------|
| Esecuzione                             | Fare clic due<br>volte<br>rapidamente.                                                                             |                         | Toccare due volte<br>rapidamente (stessa<br>velocità del doppio<br>clic del pulsante del<br>mouse).                                                                                                    |                                                            |
| Selezione                              | Fare clic una<br>volta.                                                                                            |                         | Toccare una volta.                                                                                                    |                                                            |
| Trascina-<br>mento                     | Fare clic e<br>tenere<br>premuto,<br>quindi<br>muovere il<br>dito per<br>trascinare il<br>cursore sul<br>touchpad. |                         | Toccare due volte<br>rapidamente (stessa<br>velocità del doppio<br>clic del pulsante del<br>mouse), quindi<br>tenere premuto il<br>dito sul touchpad<br>alla seconda battuta<br>e trascinare il<br>cursore. |                                                            |
| Accesso al<br>menu di<br>scelta rapida |                                                                                                    | Fare clic<br>una volta. |                                                                                                    |                                                            |
| Scorrimento                            |                                                                                                    |                         |                                                                                                    | Clicca e tieni<br>premuto su/<br>giù/ sinistra/<br>destra. |

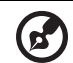

Nota: Quando si utilizza il touchpad — le dita devono essere asciutte e pulite — Anche il touchpad deve essere mantenuto asciutto e pulito. Anche il touchpad deve essere mantenuto asciutto e pulito; hll touchpad è sensibile ai movimenti delle dita, quindi, ad un tocco più leggero corrisponde una resa migliore. Un tocco più brusco non accelera i tempi di risposta del touchpad.

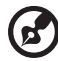

**Nota:** Il touchpad è abilitato allo scorrimento verticale e orizzontale come impostazione predefinitaa. Questa impostazione può essere disattivata nelle impostazioni del mouse dal Pannello di controllo di Windows.
## Uso della tastiera

La tastiera standard dispone di tastierino incorporato, tasti cursore separati, tasto blocco, tasti Windows e tasti per funzioni speciali.

### Bloccare i tasti e il tastierino numerico incluso

La tastiera dispone di tre tasti Bloc che è possibile attivare e disattivare.

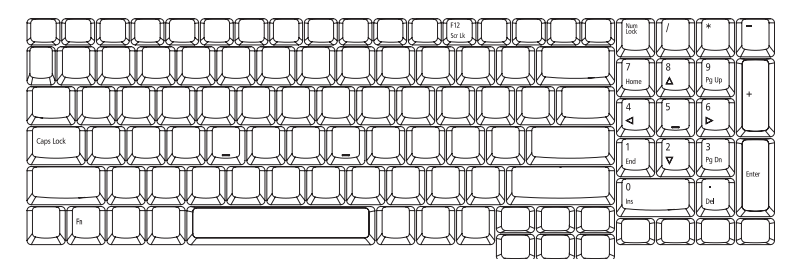

| Tasti di Bloc                         | Descrizione                                                                                                    |
|---------------------------------------|----------------------------------------------------------------------------------------------------|
| (Caps Lock)                           | Quando 🕀 (Caps Lock) è attivo, tutti i caratteri alfabetici<br>sono stampati in maiuscolo.                                                                                                    |
| Bloc Num                              | Quando il Bloc Num è attivo, il tastierino numerico sul lato<br>destro della tastiera è in modalità numerica. I tasti<br>funzionano come una calcolatrice (completa degli operatori<br>aritmetici +, -, * e /). Quando il Bloc Num non è attivo, i tasti<br>hanno la funzione di cursore e altre funzioni rapide. |
| Bloc Scorr<br><fn> + <f12></f12></fn> | Quando Bloc Scorr è attivo, lo schermo si sposta di una riga<br>verso l'alto o verso il basso, a seconda che venga premuta la<br>freccia verso l'alto o verso il basso. Bloc Scorr non funziona<br>con tutte le applicazioni.                                                                                     |

Il tastierino numerico incorporato funziona come il tastierino numerico di un computer desktop e viene identificato da piccoli caratteri posizionati nell'angolo superiore destro dei copritasti. Viene identificato da piccoli caratteri posizionati nell'angolo superiore destro dei copritasti. Per semplificare la legenda della tastiera, i simboli dei tasti di controllo del cursore non sono riportati sui tasti.

| Accesso desiderato                           | Bloc Num attivo                                                                                                | Bloc Num inattivo                   |  |  |
|----------------------------------------------|----------------------------------------------------------------------------------------------------|-------------------------------------|--|--|
| Tasti numerici sul<br>tastierino incorporato | Digitare i numeri<br>normalmente.                                                                              |                                     |  |  |
| Tasti di controllo del                       | Tenere premuto il tasto                                                                                        | Tenere <b><fn></fn></b> premuto il  |  |  |
| cursore sul tastierino<br>incorporato        | $<_{\Box}$ > insieme ai tasti di controllo del cursore.                                                        | di controllo del cursore.           |  |  |
| Tasti principali della<br>tastiera           | Tenere <b><fn></fn></b> premuto il tasto<br>Fn mentre si digitano le<br>lettere sul tastierino<br>incorporato. | Digitare le lettere<br>normalmente. |  |  |

### Tasti Windows

Sulla tastiera sono disponibili due tasti in grado di eseguire funzioni specifiche di Windows.

| Tasto              | Descrizione                                                                                                    |
|--------------------|----------------------------------------------------------------------------------------------------|
| Tasti Windows      | Se premuto da solo,questo tasto ha lo stesso effetto che si<br>ottiene facendo clic sul tasto Start di Windows, ovvero<br>apre il menu Start. Questo tasto può essere usato in<br>combinazione con altri per attivare delle funzioni speciali: |
|                    | < + $<$ $>$ + $<$ $>$ >: Attiva il pulsante successivo della barra delle applicazioni.                                                                                                    |
|                    | + <e>: Apre la finestra di Esplora risorse del computer.</e>                                                                                                    |
|                    | + <f1>: Apre Guida in linea e supporto tecnico di<br/>Windows.</f1>                                                                                                    |
|                    | > + <f>: Apre la finestra Risultati ricerca.</f>                                                                                                    |
|                    | >+ <r>: Visualizza la finestra di dialogo Esegui.</r>                                                                                                    |
|                    | > + <m>: Riduce tutto a icona.</m>                                                                                                    |
|                    | <☆>+<量>+ <m>: Annulla l'operazione di riduzione<br/>a icona.</m>                                                                                                    |
| Tasto applicazione | Questo tasto ha lo stesso effetto di quando si clicca il<br>tasto destro del mouse: apre l'applicazione contenuta<br>nel menu.                                                                                                    |

### Tasti di scelta rapida

Il computer consente di utilizzare alcuni tasti di scelta rapida o combinazioni di tasti per accedere a una serie di controlli, quali la luminosità dello schermo, il volume e l'utilità BIOS.

Per attivare i tasti di scelta rapida, tenere premuto **<Fn>** e premere l'altro tasto della combinazione.

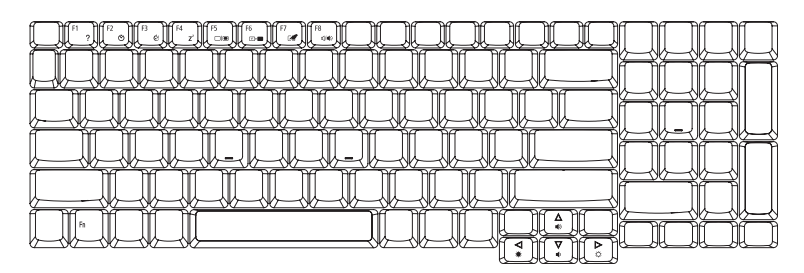

| Tasti di scelta<br>rapida | lcona          | Funzione                              | Descrizione                                                                                                    |
|---------------------------|----------------|---------------------------------------|----------------------------------------------------------------------------------------------------|
| <fn> + <f1></f1></fn>     | ?              | Guida per i tasti<br>di scelta rapida | Visualizza la Guida relativa ai<br>tasti di scelta rapida.                                                                                       |
| <fn> + <f2></f2></fn>     | ٢              | Acer eSettings                        | Avvia Acer eSettings in Acer<br>Empowering Technology.<br>Vedere <b>"Acer Empowering<br/>Technology" a pagina 1</b> .                            |
| <fn> + <f3></f3></fn>     | Ś              | Acer ePower<br>Management             | Avvia Acer ePower<br>Management in Acer<br>Empowering Technology.<br>Vedere <b>"Acer Empowering<br/>Technology" a pagina 1</b> .                 |
| <fn> + <f4></f4></fn>     | Z <sup>z</sup> | Sospensione                           | Attiva la modalità sospensione<br>del computer.                                                                                                  |
| <fn> + <f5></f5></fn>     |                | Passaggio da uno<br>schermo all'altro | Consente la commutazione in<br>uscita display tra video del<br>display o monitor esterno (se<br>collegato) e entrambi.                           |
| <fn> + <f6></f6></fn>     | *              | Avvio di screen<br>saver              | Disattiva la retroilluminazione<br>dello schermo per risparmiare<br>energia. Premere un tasto<br>qualsiasi per tornare allo stato<br>precedente. |

| Tasti di scelta<br>rapida | lcona         | Funzione                                              | Descrizione                                |
|---------------------------|---------------|-------------------------------------------------------|--------------------------------------------|
| <fn> + <f7></f7></fn>     |               | Attivazione e<br>disattivazione del<br>touchpad       | Attiva e disattiva il touchpad<br>interno. |
| <fn> + <f8></f8></fn>     | <b>¤(/≼</b> » | Attivazione e<br>disattivazione<br>degli altoparlanti | Attiva e disattiva gli<br>altoparlanti.    |
| <fn> + &lt;^&gt;</fn>     |               | Aumento del<br>volume                                 | Aumenta il volume.                         |
| <fn> + &lt;↓&gt;</fn>     | )             | Riduzione del<br>volume                               | Riduce il volume.                          |
| <fn> + &lt;→&gt;</fn>     | Ö             | Aumento della<br>Iuminosità                           | Aumenta la luminosità dello<br>schermo.    |
| <fn> + &lt;←&gt;</fn>     |               | Riduzione della<br>luminosità                         | Riduce la luminosità dello<br>schermo.     |

## Tasti speciali

E' possibile individuare il simbolo dell'Euro e del dollaro USA nella parte superiore centrale o inferiore destra della tastiera.

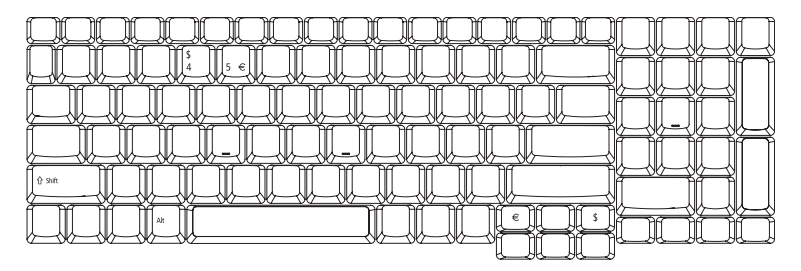

#### Simbolo dell'Euro

- 1 Aprire un editor di testo o un programma di elaborazione testi.
- 2 E' possibile premere il tasto < € > posto nella parte inferiore destra della tastiera, oppure tenere premuto <Alt Gr> e quindi premere il tasto <5> posto nella parte superiore centrale della tastiera.

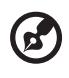

**Nota:** Alcuni tipi di carattere e software non supportano il simbolo dell'Euro. Per ulteriori informazioni,. fare riferimento a <u>www.microsoft.com/typography/fag/fag12.htm</u>.

#### Simbolo del dollaro USA

- 1 Aprire un editor di testo o un programma di elaborazione testi.
- 2 E' possibile premere il tasto < \$ > posto nella parte inferiore destra della tastiera, oppure tenere premuto < ☆ > e quindi premere il tasto <4> posto nella parte superiore centrale della tastiera.

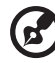

**Nota:** Questa funzione varia in base alle impostazioni della lingua.

## Espulsione del vassoio dell'unità (CD o DVD)

Per espellere il vassoio dell'unità ottica quando il computer è acceso, premere il pulsante di espulsione dell'unità.

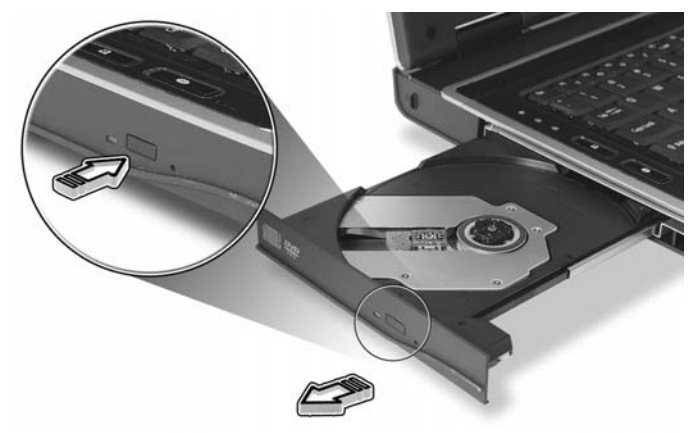

Quando è spento, è possibile espellere il vassoio del drive utilizzando il foro di apertura di emergenza.

## Utilizzo di una serratura di sicurezza

Il notebook è dotato di slot di protezione Kensington-compatibile per garantire un blocco di sicurezza.

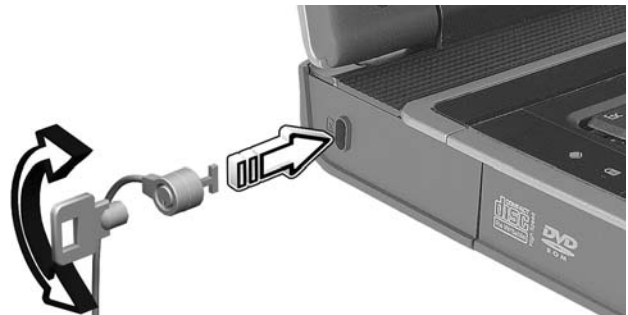

Avvolgere un cavo di sicurezza per computer intorno ad un oggetto fisso, ad esempio un tavolo o la maniglia di un cassetto chiuso a chiave. Inserire la serratura nel foro e girare la chiave per fissare il blocco. Sono disponibili anche modelli senza chiave.

## Audio

Il computer viene concesso in dotazione con audio Intel ad alta definizione (Intel High-Definition) a 32 bit e due altoparlanti stereo incorporati.

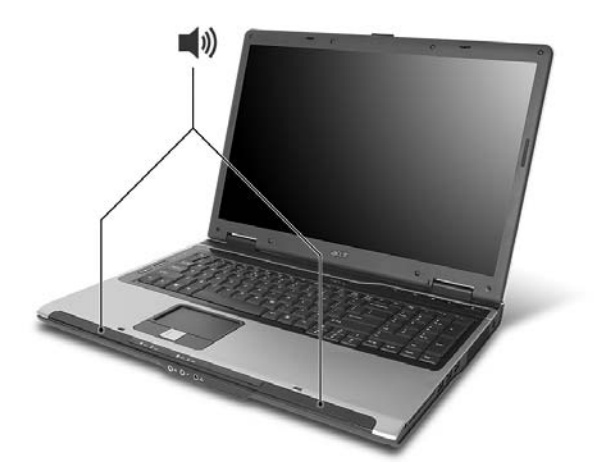

### Regolazione del volume

Usare i tasti di scelta per regolare facilmente il volume del computer. Per ulteriori informazioni sulla regolazione del volume degli altoparlanti, vedere **"Tasti di scelta rapida" a pagina 29**.

## Utilizzo delle utilità di sistema

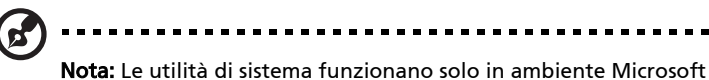

**Nota:** Le utilità di sistema funzionano solo in ambiente Microsoft Windows XP.

## Acer GridVista (display duale compatibile)

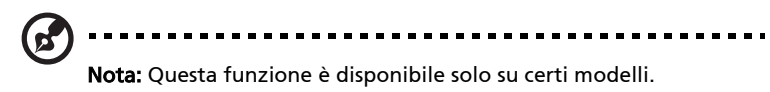

Per attivare la funzionalità monitor duale del notebook, per prima cosa verificare che il monitor secondario sia collegato. Quindi, selezionare **Start**, **Pannello di Controllo, Schermo** e fare clic su **Impostazioni**. Selezionare l'icona del monitor secondario (2) nella casella display e fare clic sulla casella di controllo **Estendi desktop su questo monitor**. Infine, **Applica** per rendere attive le nuove impostazioni e quindi fare clic su **OK** per completare l'operazione.

| Display Properties                    | ?)                                    |
|---------------------------------------|---------------------------------------|
| Themes Desktop Screen Saver A         | opearance Settings                    |
| Drag the monitor icons to match the p | hysical arrangement of your monitors. |
|                                       |                                       |
| 4                                     |                                       |
| 1                                     | 2                                     |
|                                       |                                       |
|                                       |                                       |
| Display:                              |                                       |
| 2. (Multiple Monitors) on XXXXXXX     | x00000000000000 🚽                     |
| Screen resolution                     | Color quality                         |
| Less More                             | Highest (32 bit)                      |
| 1280 by 1024 pixels                   |                                       |
| Use this device as the primary mor    | nitor.                                |
| Extend my Windows desktop onto        | this monitor.                         |
| Identify                              | Troubleshoot Advanced                 |
|                                       |                                       |

Acer GridVista è un'utility comoda da usare che offer quattro configurazioni predefinite del display per permettere all'utente di vedere delle finestre multiple sul medesimo schermo. Per accedere a questa funzione andate a **Start**, **Tutti i Programmi** e cliccate su **Acer GridVista**. È possibile scegliere una delle quattro impostazioni video seguenti:

34

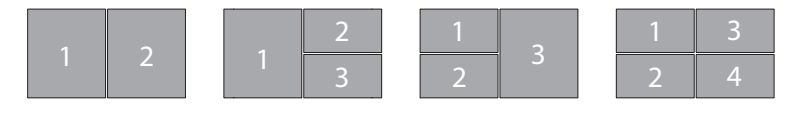

Doppio (Verticale), Triplo (Principale a sinistra), Triplo (Principale a destra) o Qumad

Acer GridVista è display duale compatibile, consentendo la divisione indipendente di due display.

Acer GridVista è semplice da configurare:

- 1 Avviare Acer GridVista e selezionare nella barra delle applicazioni la configurazione della schermata preferita per ogni display.
- 2 Trascinate e rilasciate ciascuna finestra nella griglia appropriata.
- 3 Godetevi la comodità di un desktop bene organizzato.

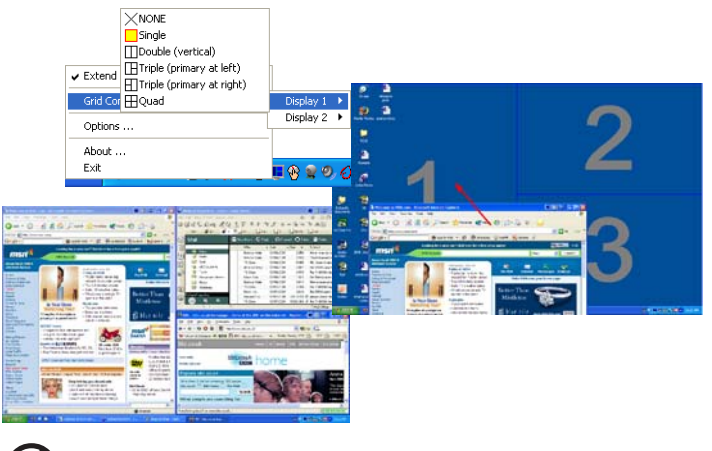

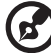

**Nota:** Verificare che la risoluzione del secondo monitor sia impostata sul valore suggerito dal costruttore.

#### Launch Manager

36

| Launch Manager                    |                                                |     |        |
|-----------------------------------|------------------------------------------------|-----|--------|
| acer                              |                                                |     |        |
| Button Configuration              |                                                |     |        |
| <i>e</i> Empowering<br>Technology | "C:\Acer\Empowering Technology\empower         | Add | Delete |
| E-Mail                            | "C:\Program Files\Outlook Express\msimn.e> 💙   | Add | Delete |
| ×ww                               | "C:\Program Files\Internet Explorer\iexplore.e | Add | Delete |
| P Launch Manager                  | "C:\Program Files\Launch Manager\fn.exe"       | Add | Delete |
|                                   |                                                |     |        |
|                                   | 0                                              | K ( | About  |

Launch Manager consente di impostare i 4 tasti easy-launch presenti sulla tastiera. Vedere **"Tasti easy-launch" a pagina 24** per informazioni utili all'individuazione dei tasti easy-launch.

Per accedere a Launch Manager, fare clic su **Start, Tutti i Programmi** e quindi su **Launch Manager** per avviare l'applicazione.

### Norton AntiVirus

Norton AntiVirus è un software antivirus che trova e ripara file infettati, e fornisce protezione contro i virus per mantenere sicuri i dati del computer.

#### Come posso controllare i virus usando Norton AntiVirus?

Una scansione piena del sistema scandisce tutti i file del computer. Per eseguire una scansione del sistema:

1 Avviare Norton AntiVirus.

Cliccare due volte l'icona **Norton AntiVirus** sul desktop, oppure cliccare sul menu **Start** sulla taskbar di Windows, evidenziare **Programmi** e selezionare **Norton AntiVirus**.

2 Nella finestra principale di Norton AntiVirus cliccare Scans.

| 😣 Norton AntiVirus                                                          |                                                                                                    |
|-----------------------------------------------------------------------------|----------------------------------------------------------------------------------------------------|
| LiveUpdate 🗹 Options                                                        | ▼ ② Help & Support ▼                                                                                                    |
| Norton Protection Center<br>Norton AntiVirus<br>Status<br>Status<br>Reports | Scans Select an item to launch a scan          Run Full System Scan         Run Norton OuickScan         Scan all removable drives         Scan all floppy disks         Scan all floppy disks         Scan files |
| Symantec.                                                                   | Create custom scan Norton AntiVirus <sup>•</sup> 2006                                                                                                    |

- 3 Nel riquadro Scans, cliccare Run Full System Scan.
- 4 Quando avete finito di vedere il sommario, cliccate Finished.

Potete programmare le scansioni personalizzate dei virus che verranno eseguite senza operatore nelle date e orari specificati oppure ad intervalli periodici. Se state usando il computer quando comincia una scansione programmata, esse viene eseguita nel sottofondo, così che non avete bisogno di smettere il vostro lavoro.

Per ulteriori informazioni su Norton AntiVirus, consultare il menu della Guida di Norton AntiVirus.

## Domande frequenti

Di seguito viene riportato un elenco delle situazioni che potrebbero verificarsi durante l'uso del computer. Per ciascuna di esse vengono fornite risposte e soluzioni semplici.

Ho premuto il pulsante d'accensione, ma il computer non si accende o non si avvia.

Controllare l'indicatore di alimentazione:

- Se il LED non è acceso, il computer non è alimentato. Verificare quanto segue:
  - Se il computer funziona a batteria, probabilmente la carica è insufficiente e non riesce ad alimentare il computer. Collegare l'alimentatore e ricaricare totalmente la batteria.
  - Assicurarsi che l'adattatore CA sia ben collegato al computer e alla presa di corrente.
- Se è acceso, verificare quanto segue:
  - C'è un dischetto non di avvio (non di sistema) nel lettore floppy USB esterno? In caso affermativo, rimuovere o sostituire il dischetto con un disco di sistema e premere 
     Ctrl> + <Alt> + <Del> per riavviare il sistema.

#### Non appare nulla sullo schermo.

Il sistema di gestione dell'energia del computer oscura automaticamente lo schermo per risparmiare energia. Premere un tasto qualsiasi per riaccendere lo schermo.

Se, anche premendo un tasto, il display non si riattiva, le cause possono essere tre:

- Il dispositivo di visualizzazione potrebbe essere impostato su un monitor esterno. Premere il tasto di scelta rapida di attivazione e disattivazione del display <Fn> + <F5> per passare alla visualizzazione sul display del computer.
- Se Indicatore Sleep è acceso, il computer si trova in questa modalità.
   Premere e rilasciare il tasto di accensione per ritornare al funzionamento normale.

#### 39

#### L'immagine non è a schermo intero.

Ogni display del computer dispone di una risoluzione nativa differente, in base alle dimensioni della schermata. Se si imposta la risoluzione su un valore inferiore a quello della risoluzione nativa, la schermata si allarga per riempire il dispaly. Fare clic con il pulsante destro sul desktop di Windows e selezionare **Proprietà** per visualizzare la finestra di dialogo Proprietà - Schermo. Quindi, fare clic sulla **scheda** Impostazioni per assicurarsi che la risoluzione sia appropriata. Risoluzioni inferiori rispetto a quella specificata non consentono una visualizzazione a pieno schermo sul computer o su un monitor esterno.

#### Il computer non produce alcun suono.

Verificare quanto segue:

- Il volume potrebbe essere disattivato (mute). Sulla barra delle applicazioni di Windows (altoparlante), cercare l'icona di controllo del volume. Se essa è spuntata, clicccare sull'icona e deselezionare l'opzione Disattiva.
- Il livello del volume potrebbe essere troppo basso. In Windows, controllare l'icona del controllo volume, sulla barra delle applicazioni. Per regolare il volume, è possibile utilizzare inoltre i rispettivi pulsanti di controllo. Per ulteriori informazioni, vedere **"Tasti di scelta rapida" a pagina 29**.
- Se cuffie, auricolari o altoparlanti esterni sono collegati alla porta line-out sul pannello frontale del computer, gli altoparlanti esterni vengono disattivati automaticamente.

# Si desidera espellere il vassoio dell'unità ottica senza accendere l'alimentazione.

Sul drive ottico, è disponibile un foro per l'espulsione meccanica manuale. Per espellere il vassoio, inserire la punta di una penna o di una graffetta nell'apposito foro e spingere. (Se l'unità ottica del computer è un modello con caricamento slot, non è dotato del foro di espulsione.)

#### La tastiera non risponde.

Cercare di collegare una tastiera esterna alla porta USB del computer. Se funziona, rivolgersi al rivenditore o ad un centro di assistenza tecnica autorizzato, in quanto il cavo interno della tastiera potrebbe essersi allentato.

#### La stampante non funziona.

Verificare quanto segue:

- Assicurarsi che la stampante sia collegata ad una presa di corrente e che sia accesa.
- Assicuratevi che il cavo della stampante sia collegato bene alla porta parallela o alla porta USB del computer e alla porta corrispondente sulla stampante.

# Desidero impostare la mia località di chiamata per usare il modem interno.

Per utilizzare correttamente il software per le comunicazioni, ad esempio HyperTerminal, è necessario impostare la propria località di chiamata:

- 1 Fare clic su Avvio/Star, Impostazioni, Pannello di controllo.
- 2 Cliccare due volte su **Opzioni modem e telefono**.
- 3 Fare clic sulla **scheda à di composizione** e procedere alla configurazione della località.

Fare riferimento al manuale di Windows per avere maggiori informazioni.

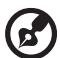

**Nota:** Nel corso del primo avvio del notebook, è possibile saltare la configurazione del Collegamento Internet, dato che non è necessario effettuare l'installazione di tutto il Sistema Operativo generale. Dopo aver configurato il Sistema Operativo, è possibile procedere alla configurazione del Collegamento Internet.

41

Desidero ripristinare nel computer le impostazioni originali senza utilizzare i CD di ripristino.

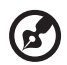

**Nota:** Se il sistema di cui si è in possesso è una versione multilingua, il sistema operativo e la lingua scelti al momento della prima accensione del sistema costituiranno l'unica opzione per le operazioni di ripristino successive.

L'operazione di ripristino ripristina sull'unità C il software originale installato al momento dell'acquisto del notebook. Per ripristianre l'unità C seguire le istruzioni fornite di seguito: L'unità (L'unità C: verrà riformattata e tutti i dati andranno persi.). Prima di utilizzare questa funzione si raccomanda di eseguire il il back up di tutti i i dati.

Prima di eseguire un'operazione di ripristino, controllate le impostazioni BIOS.

- 1 Verificare se la funzione Acer disk-to-disk recovery è attiva o meno.
- 2 Accertarsi che l'impostazione D2D Recovery in Main è Enabled.
- 3 Uscire dall'utilità per del BIOS e salvare le modifiche. Il sistema verrà riavviato.

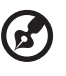

**Nota:** Per attivare la utilità per del BIOS, premere **<F2>** durante il POST.

Per avviare il processo di ripristino:

- 1 Per riavviare il sistema.
- 2 Quando è visibile il logo Acer, premere **<Alt> + <F10>** contemporaneamente per entrare nel processo di ripristino.
- 3 Far riferimento alle istruzioni visualizzate sullo schermo per realizzare il ripristino di sistema.

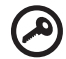

**Importante!** Questa funzione occupa 2 - 3 GB in una partizione nascosta del'disco rigido.

### Richiesta di assistenza tecnica

#### ITW (International Traveler's Warranty)

Il computer è coperato da una garanzia ITW (International Traveler's Warranty) che fornisce protezione e affidabilità mentre si è in viaggio. La nostra rete mondiale di assistenza è sempre a disposizione dei clienti per offrire loro tutto il supporto necessario.

Insieme al computer viene fornito un passaporto ITW. Questo passaporto contiene tutte le informazioni necessarie sul programma ITW e l'elenco dei centri di assistenza tecnica autorizzati disponibili. Leggere attentamente questo passaporto.

Tenere sempre a disposizione il passaporto ITW, soprattutto mentre si è in viaggio, per poter usufruire di tutti i vantaggi dei centri di assistenza Acer. Inserire la prova di acquisto nella tasca situata all'interno della copertina anteriore del passaporto ITW.

Se nel paese di destinazione del proprio viaggio non è presente un centro di assistenza ITW autorizzato Acer, è comunque possibile contattare gli uffici Acer internazionali. Per ulteriori informazioni, visitare <u>http://global.acer.com</u>.

#### Operazioni preliminari

Prima di chiamare il servizio di assistenza in linea Acer, si consiglia di avere a disposizione le informazioni riportate di seguito e di trovarsi davanti al computer. Il supporto dell'utente consente di ridurre i tempi di una chiamata di assistenza e risolvere i problemi in modo più efficace. Se si ricevono messaggi di errore o vengono emessi segnali acustici dal computer, prenderne nota appena compaiono sullo schermo oppure annotare il numero e la sequenza nel caso dei segnali acustici.

Viene richiesto di fornire le informazioni riportate di seguito:

| Nome:                       |  |
|-----------------------------|--|
| Indirizzo:                  |  |
| Numero di telefono:         |  |
| Tipo di modello e computer: |  |
| Numero di serie:            |  |
| Data di acquisto:           |  |
|                             |  |

## Acer Arcade

Acer Arcade è un lettore integrato per musica, foto, filmati DVD e video. Può essere gestito tramite il dispositivo di puntamento o con il telecomando.

Per guardare o ascoltare, cliccate o selezionate un pulsante di contenuto (per esempio Musica, Video, ecc...) nella Home page di Acer Arcade.

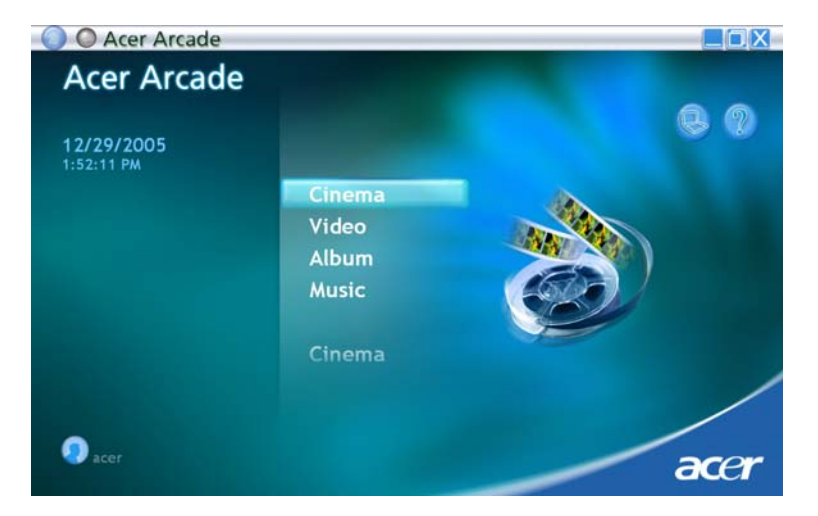

- Musica per ascoltare i file di musica in una varietà di formati
- Cinema per guardare i DVD o i VCD
- Video per guardare e/o modificare i video clip
- Album per visualizzare le foto memorizzate nello hard drive o i media
   asportabili

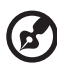

.....

**Nota:** Nel guardare i filmati, DVD, o proiezioni continue il vostro salvaschermo e le funzioni di risparmio di corrente non sono disponibili.

### Come trovare ed eseguire i contenuti

Cliccando un pulsante nella home page di Acer Arcade si apre l'home page della funzione corrispondente. Le pagine di contenuto hanno dei pulsanti sulla sinistra e una zona di visione del contenuto sulla destra. Se un pulsante mostra una delle tante scelte, quale l'ordine di disposizione, l'impostazione attuale viene mostrata da una pallina dal colore vivace sul Itasto.

Per scegliere un contenuto, cliccate una voce nella zona del contenuto. Quando c'è più di un CD o DVD drive, vengono mostrati tutti i drive. Le foto e i video vengono mostrati come file (con anteprime) e organizzati in cartelle.

Per sfogliare una cartella, cliccate per aprirla. Per tornare alla cartella sopra di esso, cliccate il pulsante **Su di un livello**. Se c'è più contenuto di quanto ne entra in una pagina, usate i pulsanti in basso a destra per scorrere le pagine.

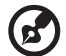

) .....

**Nota:** Per maggiori informazioni sulle caratteristiche di Acer Arcade, consultare il menu Arcade Help acui si accede dalla home

page di Arcade, selezionando Help (Guida) 🖉 .

#### Impostazioni

Ci sono delle impostazioni in Acer Arcade che vi permettono di regolare in modo fine la sua in modo da adattarsi al vostro computer e alle vostre preferenze personali. Per accedere a Settings (Impostazioni), fare clic sull'icona

posizionata sull'angolo in alto a destra della pagina principale.

Fare clic su **Acer Arcade Help** per visualizzare la guida completa relativa alle modalità di Arcade.

#### In Impostazioni di visualizzazione:

In Impostazioni di visualizzazione: usate l'impostazione **Rapporto di schermo** per scegliere fra il display standard (4:3) o schermo grande (16:9) per poter guardare i film.

L'opzione **4:3 Movie Display Type** consente di selezionare tra **CinemaVision™** o **Letterbox**.

- Acer CinemaVision™ è una tecnologia video che produce una distorsione minima al centro dell'immagine.
- Letterbox visualizza filmati widescreen nel loro aspetto originario con bande nere nella part superiore e inferiore dello schermo.

Color profile (Profilo colori) consente di scegliere Original (Originale) o ClearVision<sup>™</sup>.

Acer ClearVision<sup>™</sup> è una tecnologia per l'ottimizzazione del video che rileva il contenuto video automaticamente e regola in modo dinamico luminosità/contrasta/saturazione in modo che non sia necessario modificare le impostazioni dei colori mentre si guardano scene che sono

#### Nelle Impostazioni audio:

molto scure o molto chiare.

Usare ambiente altoparlanti per selezionare tra **Cuffie**, **SPDIF**, **2** o ppiù altoparlanti, in funzione dell'apparecchiatura audio di cui si dispone.

Impostare **Modalità output** su **Stereo** per ascolto con altoparlanti, o **Dolby Surround** o **Virtual Audio Surround** per ascolto con cuffie.

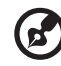

٠

......

**Nota:** Se gli altoparlanti non sono in grado di fornire un output dei segnali a bassa frequenza, si consiglia di non selezionare **Virtual Surround Sound** onde evitare di recare danno agli altoparlanti.

Fare clic su **Esegui procedura guidata di configurazione** per modificare le impostazioni originali di avvio.

Cliccate il pulsante **Informazioni su Acer Arcade** per aprire una pagina con le informazioni della versione e del copyright.

Cliccate il pulsante **Ripristina predefiniti** per riprsitinare le impostazioni di default di Acer Arcade.

### Controlli di Arcade

Durante la visione di video clip, filmati o presentazioni a schermo intero, sono mostrati due pannelli di controllo pop-up quando si sposta il puntatore. Essi scompaiono automaticamente dopo diversi secondi. Il pannello **Controlli Della Navigazione** appare in cima e il pannello **Controlli Del Player** appare in fondo allo schermo.

#### Controlli della navigazione

Per ritornare alla home page di Acer Arcade, cliccate il pulsante **Home** nell'angolo sinistro in alto della finestra. Per salire di un livello di cartella nella ricerca del contenuto, cliccate **Su di un livello**. Per ritornare allo schermo precedente, cliccate sulla freccia rossa. I pulsanti in alto a destra (Riduci a icona, Ingrandisci, and Chiudi) hanno i comportamenti normali dei PC.

Per lasciare Acer Arcade, cliccate il pulsante **Chiudi** nell'angolo destro in alto della finestra.

#### Controlli del player

In fondo alla finestra, vengono mostrati i controlli del player – usati per video, presentazioni, filmati e musica. Il gruppo sulla sinistra fornisce i controlli standard del playback (play, pausa, stop, ecc.). Il gruppo sulla destra controlla il volume (muto e volume su/giù).

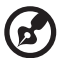

.....

**Nota:** Durante la riproduzione di DVD, sono presenti controlli aggiuntivi a destra dei controlli del volume. Questi controlli sono illustrati nei dettagli nella sezione Cinema della presente guida.

#### Tastiera virtuale

Quando si devono digitare informazioni per le ricerche, per attribuire il nome a un file, DVD o cartelle, è possibile utilizzare la tastiera virtuale a schermo. Le informazioni richieste possono essere inserite utilizzando il mouse, i tasti cursore o la tastiera.

|             |    | aca  | tio |   |   |    |                |                |            |     |        |  |
|-------------|----|------|-----|---|---|----|----------------|----------------|------------|-----|--------|--|
| Name Disc O | 1  | 2    | 3   | 4 | 6 | 6  | <sup>{</sup> 7 | <sup>7</sup> 8 | 9          | ۰ ا | Delete |  |
| Menu Music  | •  | ŀ    | ¢   | ٩ | ŀ | 1  | 9              | h              | 1          | J   | Enter  |  |
|             | k  | 1    | m   |   | ۰ | Ρ  | ٩              | '              | 5          | 1   |        |  |
|             | U  | ۷    | w   | × | y | z  | •              | ۲.             | ' <u>-</u> | ۰.  | - 0    |  |
|             | Ca | ps L | ock | L |   | Sp | ace            |                |            | L   | .com   |  |
| Ca Dotter   |    |      |     |   |   |    |                |                |            |     |        |  |
| United      |    |      |     |   |   |    |                |                |            |     |        |  |

#### Modalità Background

Con Acer Arcade è possibile continuare ad ascoltare musica mentre si eseguono altre funzioni. Video e musica continueranno ad essere riprodotti in una finestrella nell'angolo inferiore a sinistra dello schermo.

Premere il tasto stop sul telecomando o fare clic sull'icona stop sullo schermo per arrestare la riproduzione.

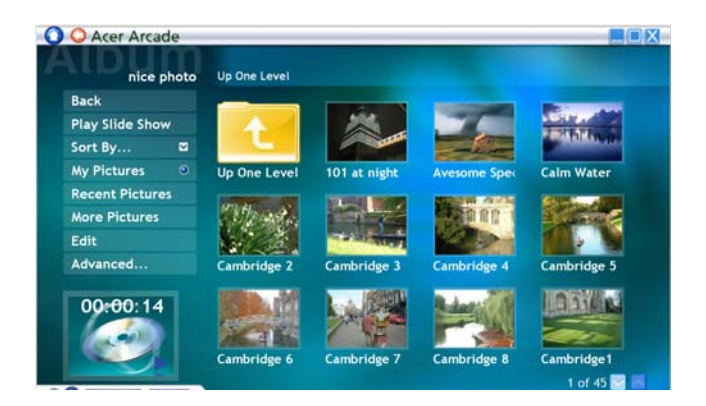

#### Cinema

Se il vostro computer è dotato di un lettore DVD, potete eseguire i filmati dai DVD e video CD (VCD) con la funzione Cinema di Acer Arcade. Questo player ha le funzioni e i controlli di un tipico DVD player del soggiorno.

Quando inserite un disco nel lettore DVD, il filmato comincia la proiezione automaticamente. Per controllare il filmato, appare il pannello pop-up dei controlli del player in fondo alla fienstra quando muovete il puntatore.

Se più di un lettore ottico contiene un disco eseguibile, cliccate il pulsante **Cinema** nella Home page per aprire la pagina di contenuto di Cinema - poi selezionate il disco che volete guardare dall'elenco sulla destra.

Quando visualizzare i DVD, vengono aggiunti i seguenti controlli speciali al pannello pop-up:

- Menu principale
- Sottotitoli
- Lingua
- Istantanea
- Angolo

Il disco che viene attualmente eseguito verrà mostrato nella zona sopra l'elenco dei lettori. Questa pagina viene mostrata anche quando premete il pulsante **Stop** durante un film. I pulsanti sul lato sinistro vi permettono di riprendere il film dal punto in cui era stato fermato, far ripartire il filmato dall'inizio, saltare al menu del DVD, estrarre il disco, o andare alla pagin **DVD Settings**.

#### Impostazioni

Per accedere alle impostazioni per Cinema, fare clic sul tasto **Settings** (Impostazioni) nel menu principale, e quindi fare clic su Cinema. È possibile modificare le impostazioni **Video** e **Language** (Lingua).

Le Impostazioni controllano l'output dell'audio e dei sottotitoli dei DVD/VCD.

**Sottotitoli** seleziona la lingua predefinita dei sottotitoli dei DVD quando è disponibile. L'impostazione della fabbrica è **Spento**.

**Didascalie** chiuse attiva le didascalie chiuse sui DVD. Questa funzione mostra le indicazioni incorporate nel segnale video che descrivono l'azione sullo schermo e il dialogo per i deboli di udito. L'impostazione della fabbrica è **Spento**.

Audio seleziona la lingua predefinita dei titoli DVD.

**Display Upon Mute** (Visualizzazione con mute) consente di scegliere se attivare I sottotitoli o le didascalie quando si utilizza la funzione mute.

### Album

Acer Arcade vi permette di visualizzare le foto digitali individualmente o come proiezione continua, da qualsiasi lettore disponibile del vostro computer. Cliccate il pulsante **Album** nella Acer Arcade Home page per mostrare la pagina principale di Album.

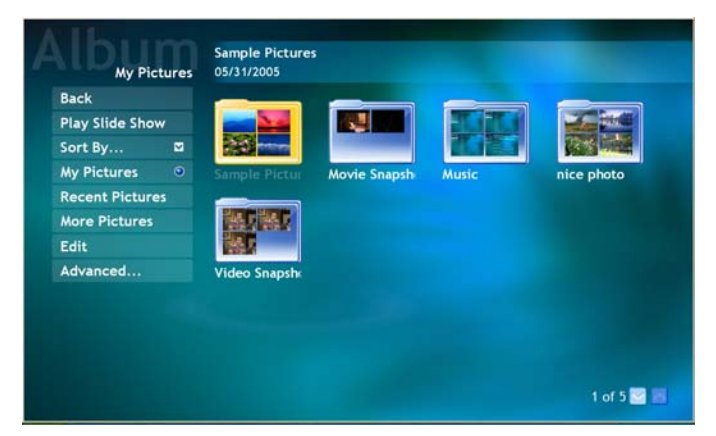

La zona del contenuto sulla destra mostra le foto singole e le cartelle. Cliccate su una cartella per aprirla.

Per visualizzare una proiezione continua, aprite la cartella contenente le foto che volete visualizzare - poi cliccate il **Play Proiez. Cont**. La presentazione è riprodotta a schermo intero. Usate il pannello di controllo pop-up per controllare la proiezione continua.

L'utente può visualizzare anche una singola immagine facendo clic su di essa. L'immagine è aperta a schermo intero. È possibile utilizzare i controlli del lettore presentati sullo schermo per zoom avanti e indietro e per spostarsi nelle quattro direzioni.

#### Modifica di immagini

Selezionare **Edit** (Modifica), e possibile **Rotate** (Ruotare), **Remove Red Eye** (Elimina effetto occhi rossi), e **Auto Fix** (Regola automaticamente) (ottimizzazione della luminosità e del contrasto) per migliorare l'aspetto delle vostre immagini.

#### Impostazioni della proiezione continua

Per cambiare le impostazioni dellapresentazione cliccate il pulsante Avanzate sulla pagina di Album e selezionare **Settings** (Impostazioni).

L'impostazione **Durata diapositiva** determina per quanto tempo ciascuna figura viene mostrata prima di avanzare automaticamente all'immagine seguente nella presentazione.

Transizione presentazione imposta le modalità di transizione tra le immagini;

è possibile scegliere tra animazione, celle, dissolvenza, casuale, cascata, diapositiva, pagina e nessuna.

Per aggiungere una musica di sottofondo a una presentazione, fare clic sull'opzione **Slide Show Music** (Musica presentazione). La pagina musicale della presentazione richiederà di scegliere la musica dalla vostra biblioteca di brani musicali.

Cliccate il pulsante **Carica predefiniti** per far ritornare le vostre impostazioni ai loro valori predefiniti.

### Video

Per aprire la funzione di Video, cliccate **Video** nella Home page di Acer Arcade.

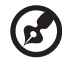

.....

**Nota:** La funzione Video è stata progettata per riprodurre una vasta gamma di formati, come da elenco compatibili nella sezione Video della guida. Se volete guardare un DVD o VCD usate la funzione **Cinema**.

#### Esecuzione di un file video

Cliccate il pulsante **Play** per guardare i file video. La pagina Video mostra i file video nella zona del contenuto sul lato destro. Sono organizzati per cartelle e un'immagine di anteprima mostra il primo fotogramma di ogni video.

Per eseguire un file video, cliccatevi sopra. Il video verrà riprodotto a schermo intero. Il pannello di controllo pop-up apparirà in fondo allo schermo quando muovete il mouse. Per tornare alla pagina Video, cliccate **Stop**.

#### Istantanea

La funzione Istantanea è disponibile nella modalità Cinema e Video. Questa funzione serve a catturare un'immagine dello schermo.

Viene catturato un solo fotogramma. Il fotogramma viene salvato in una directory specificata dall'utente. È possibile modificare la directory di destinazione dal menu **Impostazioni**.

#### Modifica di video

Acer Arcade offre la possibilità di modificare i video clips, foto e filmati da videocamere per poter creare filmati. È anche possibile selezionar euno stile per il filmato e aggiungere effetti speciali di transizione e musica per creare filmati perfetti.

Per modificare un filmato, fare clic su **Advanced** (Avanzate), e selezionare **Edit Video** (Modifica video). Selezionare le clip da modificare. Per completare il filmato è possibile anche scegliere **Movie Style** (Stile filmato), **Background Music** (Sottofondo musicale), creando un equilibrio tra audio e musica e selezionare la lunghezza del filmato.

Select Scenes (Seleziona scene) può essere utilizzata per inserire le scene favorite o quelle più importanti, altrimenti le opzioni di modifica possono essere lasciate al programma.

Una volta compilato, il filmato finale può essere masterizzato per poterlo vedere insieme a familiari e amici.

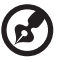

#### .....

**Nota:** Per maggiori in formazioni sulla modifica di video e su tutte le cartteristiche associate consultare il menu della guida di Acer Arcade help menu.

#### Musica

Per un accesso comodo alla vostra raccolta di musica, cliccate **Musica** nella Home page di Acer Arcade, onde aprire la Home page di Musica.

Selezionate la cartella o la categoria CD che contiene la musica che volete ascoltare. Cliccate **Play** per ascoltare tutto il CD dall'inizio, o selezionate la canzone che volete ascoltare dall'elenco nella zona del contenuto.

I brani musicali della cartella sono mostrati nella zona del contenuto, mentre il lato sinistro ci sono i controlli **Play, Shuflle**, e **Ripeti tutto**. L'opzione **Visualize** (Visualizza) vi permette di guardare le immagini generate dal computer mentre si ascoltano i brani musicali. Quando eseguite la musica, il pannello di controllo in fondo alla pagina rende facile regolare il volume e controllare il playback.

Per estrarre brani musicali da un CD, cliccate su Estrai CD dop aver inserito il CD nel lettore. Nella pagina che si apre, selezionate i brani da estrarre (o cliccate Seleziona/Cancella tutto) – e poi cliccate **Estrai ora**.

Sullo schermo viene visualizzato l'andamento dell'operazione di estrazione.

Facendo clic su **Settings** (Impostazioni) è possibile modificare la qualità delle tracce estratte.

### Crea DVD

Acer Arcade: una soluzione facile e completa per la registrazione di dati, audio, foto o video. Potete masterizzare e condividere qualsiasi cosa su CD/DVD – dati, musica, foto video, video, direttamente da Crea DVD o da una delle modalità multimediali di Acer Arcade.

#### Authoring CD/DVDs

Con Acer Arcade è possibile creare CD o DVD direttamente dal menu principale, o da una delle modalità multimediali. Le opzioni per masterizzare DVD si trovano nel menu **Avanzate** o **Principale** delle modalità multimedaili Video, Album e Musics.

Registrate le vostre canzoni preferite sui CD oppure convertite le canzoni della vostra raccolta di musica in MP3 e in altri formati comuni di audio. Potete anche creare CD MP3 con oltre 100 delle vostre canzoni preferite ed ascoltatele sul vostro PC o sul CD player MP3.

Con Arcade è inoltre possibile trasformare foto digitali in presentazioni con musica di sottofondo, o filmati in film amatoriali. È possibile condividere eventi con amici e familiari e riprodurli utilizzando la maggior parte di lettori DVD. Potete anche aggiungere temi e musica ai menu.

È anche possibile masterizzare CD/DVD combo con musica, foto e filmati contemporaneamente. Le possibilità sono infinite!

Per i dettagli specifici su ciascuna di queste opzioni, cliccate il pulsante Help per aprire il menu della guida di Arcade.

#### Compatibilità del tipo di file

Per maggiori informazioni sulla compatibilità dei file, consultare la prima pagina del menu guida online di Arcade, per ciascuna modalità multimediale.

## Cosa fare quando si viaggia con il notebook PC

Questa sezione contiene suggerimenti e consigli utili durante viaggi o spostamenti con il computer.

### Scollegamento dalla scrivania

Per scollegare il computer dalle periferiche esterne, attenersi alla procedura riportata di seguito.

- 1 Salvare tutti i file aperti.
- 2 Rimuovere eventuali dischi floppy o compact, dai lettori.
- 3 Spegnere il computer.
- 4 Chiudere il display.
- 5 Scollegare il cavo dall'adattatore CA.
- 6 Scollegare la tastiera, il dispositivo di puntamento, la stampante, il monitor esterno e gli altri dispositivi esterni.
- 7 Scollegare il blocco Kensington se utilizzato per proteggere il computer.

### Spostamenti

Quando ci si sposta entro brevi distanze, ad esempio dalla scrivania del proprio ufficio ad una sala riunioni.

#### Preparazione del computer

Prima di spostare il computer, chiudere e bloccare il coperchio del display per metterlo nella modalità Sleep. A questo punto, è possibile trasportare il computer con sicurezza in qualsiasi luogo all'interno dell'edificio. Per uscire dalla modalità di sospensione, aprire il display, poi premere e rilasciare il tasto di accensione.

Se si intende portare il computer presso l'ufficio di un cliente o in un altro edificio, è preferibile spegnerlo:

Fare clic su Start, Spegni computer, quindi fare clic su Spegni (Windows XP).

In alternativa,

È possibile attivare la modalità sospensione premendo **<Fn> + <F4>**. Poi chiudere e bloccare il display. Quando siete pronti per usare di nuovo il computer, sbloccate e aprite il display; poi premete e rilasciate il pulsante della corrente.

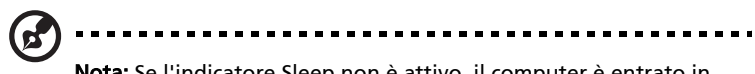

**Nota:** Se l'indicatore Sleep non è attivo, il computer è entrato in modalità Sospensione e si spegne. Se l'indicatore di alimentazione è disattivo ma l'indicatore Sleep è acceso, il computer è entrato in modalità Sleep. In entrambi i casi, premere e rialsciare il tasto di alimentazione per accendere nuovamente il computer. Si noti che il computer potrebbe entrare in modalità Sleep dopo essere stato in modalità Sleep per un determinato intervallo di tempo.

#### Cosa portare alle riunioni

Se la riunione a cui si partecipa sarà breve, probabilmente non è necessario portare altro oltre al computer. Altrimenti, se la riunione avrà una durata maggiore, o se la batteria non è completamente carica, potrebbe essere necessario portare l'adattatore CA, in modo da poter collegare il computer alla rete nella sala riunioni.

Se nella sala riunioni non è disponibile alcuna presa elettrica, ridurre il consumo della batteria attivando la modalità sospensione. Premere **<Fn> + <F4>** o chiudere il display ogni volta che il computer non viene utilizzato attivamente. Per riprendere il normale funzionamento, aprire il display (se chiuso), poi premere e rilasciare il tasto di accensione.

### Portare il computer a casa

Spostamenti dall'ufficio a casa o viceversa.

#### Preparazione del computer

Dopo aver scollegato il computer, attenersi alla procedura riportata di seguito per prepararlo allo spostamento verso casa:

- Verificare di aver rimosso tutti i dischi e i CD, dalle unità. In caso contrario, la testina dell'unità potrebbe danneggiarsi.
- Riporre il computer in una custodia protettiva in grado di impedire che scivoli e ne attutisca l'eventuale caduta.

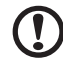

**Attenzione:** Evitare di collocare oggetti vicino al coperchio superiore del computer. Pressioni sul coperchio posteriore potrebbero danneggiare lo schermo.

A meno che non si abbiano già alcuni accessori a casa, è consigliabile portare con sé quanto segue:

- Adattatore CA e cavo di alimentazione
- Copia stampata della Guida per l'utente

#### Precauzioni particolari

Per proteggere il computer durante i viaggi e gli spostamenti, attenersi alle istruzioni riportate di seguito:

- Ridurre al minimo gli sbalzi di temperatura tenendo con sé il computer.
- Se è necessario fermarsi per un lungo periodo di tempo e non è possibile portare il computer con sé, lasciarlo nel bagagliaio dell'automobile per evitare di esporlo al calore eccessivo.
- Le variazioni di temperatura e umidità possono provocare condensa. Riportare il computer a temperatura ambiente e, prima di accenderlo, esaminare il display per verificare la presenza di eventuali tracce di condensa. Se la variazione di temperatura è superiore a 10 °C (18 °F), far tornare il computer lentamente a temperatura ambiente. Se possibile, lasciarlo per 30 minuti in un ambiente con una temperatura intermedia fra quella esterna e quella interna alla stanza.

#### Allestimento di un ufficio a casa

Se si lavora frequentemente a casa con il computer, è consigliabile acquistare un secondo adattatore CA da utilizzare a casa. In questo modo si può evitare di trasportare un ulteriore peso da e verso casa.

Se si utilizza il computer a casa per periodi di tempo prolungati, è preferibile aggiungere anche una tastiera, un monitor o un mouse esterni.

## In viaggio con il computer

Spostamenti per grandi distanze, ad esempio dall'edificio del proprio ufficio a quello di un cliente o per viaggi nazionali.

#### Preparazione del computer

Preparare il computer attenendosi alla procedura descritta per gli spostamenti ufficio - casa. Assicurarsi che la batteria nel computer sia carica. Per motivi di sicurezza, negli aeroporti può essere necessario accendere il computer durante il passaggio nell'area dei gate.

#### 55

#### Che cosa portare con sé

Portare con sé gli accessori indicati di seguito:

- Alimentatore CA
- Batteria di riserva, totalmente carica
- Driver di un'eventuale stampante addizionale (se si prevede di usare un'altra stampante)

### Precauzioni particolari

Oltre alle istruzioni per portare il computer a casa, attenersi ai consigli forniti di seguito per proteggere il computer in viaggio:

- Portare sempre il computer come bagaglio a mano.
- Se possibile, far ispezionare il computer a mano. Le macchine a raggi X adibite per la sicurezza negli aeroporti sono sicure, ma si consiglia di non lasciar passare il computer attraverso un metal detector.
- Evitare di esporre i dischi floppy ai metal detector portatili.

### In viaggio all'estero col computer

Quando ci si sposta da un Paese all'altro.

#### Preparazione del computer

Preparare il computer seguendo le normali procedure da effettuare per un viaggio.

#### Che cosa portare con sé

Portare con sé gli accessori indicati di seguito:

- Alimentatore CA
- Cavi di alimentazione appropriati per il Paese di destinazione
- Batteria di riserva, totalmente carica
- Driver di un'eventuale stampante addizionale (se si prevede di usare un'altra stampante)
- Prova di acquisto, nel caso in cui sia necessario esibirla ai funzionari della dogana
- Passaporto International Travelers Warranty (ITW)

#### Precauzioni particolari

Attenersi alle stesse considerazioni speciali relative ai viaggi con il computer. Inoltre, questi suggerimenti sono utili quando si viaggia all'estero:

- Quando si viaggia in un altro Paese, verificare che la tensione CA locale e le specifiche del cavo di alimentazione dell'adattatore CA siano compatibili. In caso contrario, acquistare un cavo di alimentazione compatibile con la tensione CA locale. Non utilizzare i kit di conversione venduti per gli elettrodomestici.
- Se si utilizza il modem, verificare che il modem e il connettore siano compatibili con il sistema di telecomunicazioni del Paese di destinazione.

## Protezione del computer

Questo computer rappresenta un investimento importante e deve essere trattato con cura. Leggere attentamente le istruzioni sulla protezione e la cura del computer.

Le funzioni di sicurezza comprendono alcuni blocchi hardware e software: un foro per la serratura di sicurezza e le password.

#### Utilizzo di una serratura di sicurezza

Il notebook è dotato di slot di protezione Kensington-compatibile per garantire un blocco di sicurezza.

Avvolgere un cavo di sicurezza per computer intorno ad un oggetto fisso, ad esempio un tavolo o la maniglia di un cassetto chiuso a chiave. Inserire la serratura nel foro e girare la chiave per fissare il blocco. Sono disponibili anche modelli senza chiave.

### Utilizzo delle password

Le password proteggono il computer dall'accesso non autorizzato. L'impostazione di tali password consente di creare livelli differenti di protezione per il computer e i dati:

- Password supervisore (Supervisor Password) impedisce l'accesso non autorizzato all'Utilità del BIOS. Una volta impostata, è necessario digitare questa password per poter accedere all'utilità BIOS. Vedere "Utilità BIOS" a pagina 62.
- Password utente(User Password)protegge il computer dall'uso non autorizzato. Per garantire la massima sicurezza, si consiglia di associare l'uso di questa password con i punti di arresto password durante l'avvio e il ripristino dalla modalità Ibernazione.

- 57
- Password all'avvio (Password on Boot) protegge il computer dall'uso non autorizzato. Per garantire la massima sicurezza, si consiglia di associare l'uso di questa password con i punti di arresto password durante l'avvio e il ripristino dalla modalità Ibernazione.

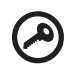

**Importante!** Non dimenticate la password Supervisore! Se si dimentica la password, rivolgersi al rivenditore o a un centro di assistenza autorizzato.

#### Immissione delle password

Quando si è impostata una password, appare una richiesta di password nel centro dello schermo del display.

- Quando è impostata la password Supervisore, sarà visualizzato un prompt quando si preme <F2> per accedere alle Utilità del BIOS.
- Digitare la password Supervisore e premere <Invio> per accedere alle Utilità del BIOS. Se la password digitata è errata, viene visualizzato un avviso. Provate di nuovo e premete <Invio>.
- All'avvio, quando è impostata la password utente, ed è abilitata la password di avvio, viene visualizzato un prompt.
- Digitare la password utente e premere <Invio> per utilizzare il computer. Se la password digitata è errata, viene visualizzato un avviso. Provate di nuovo e premete <Invio>.

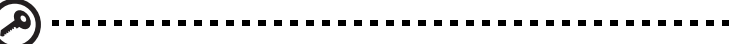

**Importante!** Si hanno a disposizione tre tentativi per immettere la password. Se non si riesce ad immettere la password correttamente dopo tre tentativi, il sistema sarà bloccato. Tenere premuto il tasto di accensione per quattro secondi per spegnere il computer. Riaccendere il computer e riprovare.

#### Impostazione delle password

È possibile impostare le password utilizzando le Utilità del BIOS.

## Espansione con accessori

Notebook PC è un computer portatile davvero completo.

### Opzioni di collegamento

Le porte consentono di collegare le periferiche al computer come si farebbe con un PC desktop. Per le istruzioni su come collegare diversi dispositivi esterni al computer, leggere la sezione seguente per avere maggiori dettagli.

#### Modem fax/dati

Il computer dispone di un modem fax/dati V.92 a 56 Kbps.

Avvertenzal Questa porta modem non è compatibile con le linee telefoniche digitali. Il collegamento di questo modem ad una linea telefonica digitale danneggia il modem.

Per usare il modem fax/dati, collegare un cavo telefonico alla presa del modem e collegare l'altro capo ad una presa telefonica.

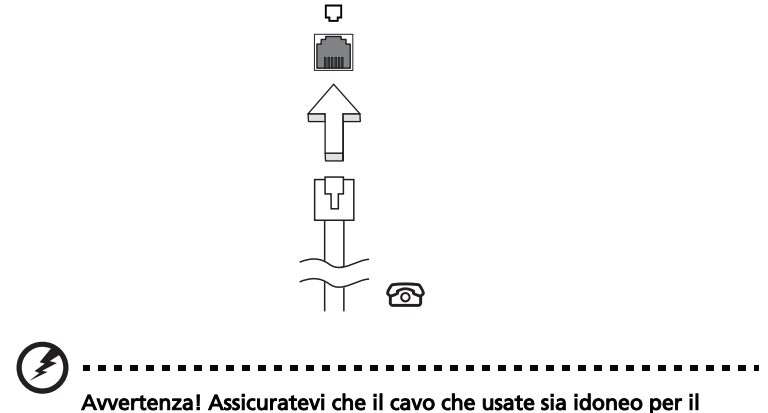

paese in cui state lavorando.

#### Funzione integrata per il collegamento in rete

La funzione integrata per il collegamento in rete consente di collegare il computer ad una rete di tipo Ethernet.

Per usare la funzione del network, collegate un cavo Ethernet (RJ-45) dalla presa della rete sul computer ad una presa di rete o hub nella vostra rete.

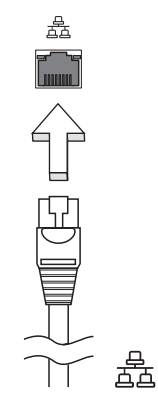

#### Universal Serial Bus (USB)

La porta USB 2.0 è un bus seriale ad alta velocità che consente la connessione delle periferiche USB senza impegnare risorse preziose di sistema.

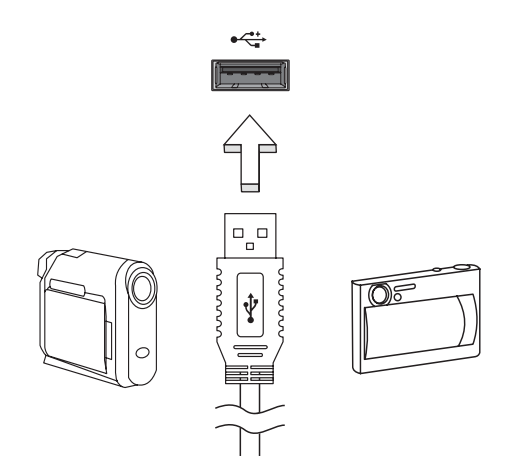

#### Slot per scheda PC

Lo slot di Scheda PC Tipo II del computer accetta le schede PC che potenziano l'usabilità e l'espandibilità del computer. Su tali schede dovrebbe essere presente il logo PC Card.

Le schede PC (not in precedenza come PCMCIA) sono schede supplementari per computer portatili che offrono all'utente capacità di espansione largamente supportate dai PC desktop. Le comuni schede di PC comprendono schede flash, modem fax/dati, senza fili LAN e SCSI. CardBus migliora la tecnologia delle schede PC a 16 bit portando l'ampiezza di banda fino a 32 bit.

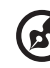

9 -----

**Nota:** Consultare il manuale della scheda per i dettagli relativi alla modalità di installazione e uso e alle funzioni della scheda medesima.

#### Inserimento di una scheda PC

Inserire la scheda nello slot inferiore ed effettuare le connessioni appropriate, ad esempio il collegamento del cavo di rete, se necessario. Per informazioni, vedere il manuale fornito con la scheda.

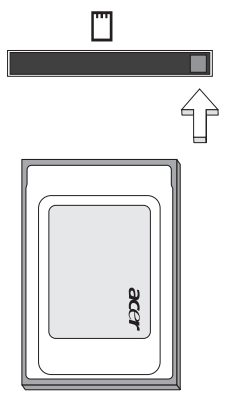

#### Espulsione di una scheda PC

Operazioni preliminari all'espulsione di una scheda PC:

- 1 Uscire dall'applicazione che sta utilizzando la scheda.
- 2 Fare clic con il pulsante sinistro sull'icona della scheda PC visualizzata sulla barra delle applicazioni e interrompere il funzionamento della scheda.
- 3 Premere il tasto di espulsione per estrarre il tasto, e premerlo di nuovo per estrarre la scheda.

#### Installazione della memoria

Per installare la memoria, attenersi alla procedura riportata di seguito.

- 1 Spegnere il computer, scollegare l'adattatore CA (se collegato) e rimuovere la batteria. Quindi, capovolgere il computer per accedere alla base.
- 2 Rimuovere le viti dallo sportello della memoria, quindi sollevarlo e Rimuoverlo.
- 3 Inserire diagonalmente il modulo di memoria nello slot (a), quindi esercitare delicatamente pressione (b) fino a sentirne lo scatto in posizione.

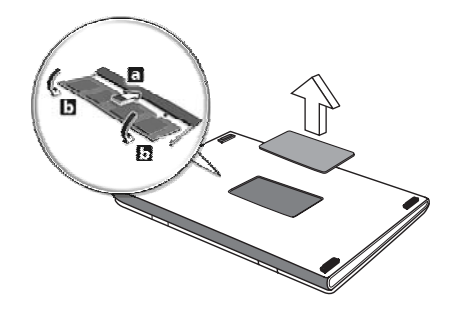

- 4 Riposizionare il coperchio della memoria e fissarlo con la vite.
- 5 Reinserire la batteria e ricollegare l'adattatore CA.
- 6 Accende e spegne il computer.

Il computer rileva e riconfigura automaticamente la dimensione totale della memoria. Consultate un tecnico qualificato o contattate il vostro distributore locale Acer.

### Utilità BIOS

L'utilità BIOS è un programma di configurazione hardware integrato nel Basic Input/Output System (BIOS) del computer.

Dal momento che il computer è già configurato e ottimizzato, non è necessario eseguire questa utilità. In caso di problemi di configurazione, potrebbe essere tuttavia necessario eseguire tale programma.

Per attivare l'utilità BIOS, premere **<F2>** durante il Power-On Self-Test (POST) mentre è visualizzato il logo del notebook PC.

### Sequenza di avvio

Per impostare la sequenza del boot nella BIOS utility, attivate la BIOS utility, poi selezionate **Boot** dalle categorie elencate in cima allo schermo.

### Attiva ripristino da disco a disco

Per attivare Ripristino da disco a disco (ripristino hard disk), attivate l'utilità del BIOS, poi selezionate **Main** dalle categorie elencate in cima allo schermo. Trovate **D2D Recovery** in fondo allo schermo e usate i tasti **<F5>** e **<F6>** per impostare questo valore su **Enabled**.

#### Password

Per impostare una password on boot, attivare la BIOS utility, poi selezionare Security dalle categorie elencate in cima allo schermo. Trovare Password on boot: e usare i tasti <F5> e <F6> per attivare questa funzione.
### Utilizzo del software

#### Riproduzione di filmati DVD

Se il modulo del DVD è installato nell'apposito alloggiamento dell'unità ottica, è possibile riprodurre filmati DVD sul computer.

1 Espellere il vassoio DVD e inserire un DVD, quindi chiudere il vassoio.

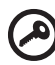

Importante! Quando si avvia il lettore DVD per la prima volta, il programma richiede di immettere il codice area. I dischi DVD sono suddivisi in 6 aree geografiche. <u>Una volta impostata l'unità DVD</u> su un codice area, saranno riprodotti solo i dischi DVD di tale area. Il codice area può essere impostato al massimo cinque volte. (compresa la prima), dopodiché l'ultimo codice area impostato è permanente. La procedura di recupero del disco rigido non ripristina il numero di volte per cui il codice area è stato impostato. Per informazioni sul codice area dei filmati DVD, fare riferimento alla tabella riportata più avanti in questa sezione.

2 Il filmato DVD verrà riprodotto automaticamente dopo alcuni secondi.

| Codice area | Paese                                         |
|-------------|-----------------------------------------------|
| 1           | USA, Canada                                   |
| 2           | Europa, Medio Oriente, Sud Africa, Giappone   |
| 3           | Sud-Est asiatico, Taiwan, Sud Corea           |
| 4           | America Latina, Australia, Nuova Zelanda      |
| 5           | Ex Unione Sovietica, parte dell'Africa, India |
| 6           | Repubblica Popolare Cinese                    |

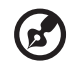

**Nota:** Per cambiare il codice area, inserire un filmato DVD di un'area geografica differente nell'unità DVD-ROM. Per ulteriori informazioni, fare riferimento alla Guida in linea.

### Risparmio dell'energia

Questo computer possiede una unità integrata di risparmio energetico che controlla l'attività del sistema. Per attività del sistema si intende quella dei seguenti dispositivi: tastiera, mouse, disco rigido, periferiche collegate, memoria video. Se non è rilevata alcuna operazione per un periodo di tempo determinato, (il cosiddetto timeout di inattività), il computer spegne alcuni o tutti i dispositivi, per risparmiare energia.

Questo computer utilizza uno schema di gestione dell'alimentazione che supporta Advanced Configuration and Power Interface (ACPI) per assicurare allo stesso tempo consumi energetici ridotti al minimo e prestazioni elevate. Windows gestisce tutte le funzioni per il risparmio energetico del computer.

## Acer eRecovery Management

Acer eRecovery Management è uno strumento per eseguire rapidamente il backup e ripristinare il sistema. L'utente può creare e salvare il backup della configurazione attuale del sistema nel disco rigido CD, o DVD.

Acer eRecovery Management comprende le seguenti funzioni:

- 1 Crea backup
- 2 Ripristina dal backup
- 3 Creare CD immagine predefiniti dal costruttore, o masterizzare il software in dotazione su un CD con applicazione
- 4 Installa di nuovo il software fornito in dotazione senza CD
- 5 Cambia password di Acer eRecovery Management

Questo capitolo vi guida in ciascuno dei processi.

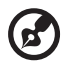

**Nota:** Questa funzione è disponibile solo su alcuni modelli. Per i sistemi che non hanno un masterizzatore per dischi ottici incorporato, inserire un masterizzatore di esterno di dischi ottici compatibile IEEE1394 o USB prima di accedere a Acer eRecovery Management per eseguire le azioni relative al disco ottico.

### Crea backup

È possibile creare o salvare immagini di backup su disco rigido, CD o DVD.

- 1 Riavviare Windows XP.
- 2 Premere <Alt> + <F10> per aprire l'utilità Acer eRecovery Management.
- 3 Digitare la password per procedere. La password predefinita è costituita da sei 0.
- 4 Nella finestra eRecovery di Acer, selezionare **Recovery settings** e cliccate **Next**.
- 5 Nella fienestra Recovery settings, selezionate **Backup snapshot image** e cliccate **Next**.
- 6 Selezionare il metodo di backup.
  - a Usate **Backup to HDD** per memorizzare l'immagine del disco di backup nel lettore D.
  - b **Backup to optical device** per memorizzare l'immagine del disco di backup sul CD o DVD.
- 7 Dopo avere scelto il metodo di backup, cliccate Next.

Seguite le istruzioni sullo schermo per completare il processo.

### Ripristina dal backup

L'utente può ripristinare il backup creato in precedenza (come detto nella sezione **Crea backup**) da disco rigido, CD, o DVD.

- 1 Riavviare Windows XP.
- 2 Premere **<Alt> + <F10>** per aprire l'utilità Acer eRecovery Management.
- 3 Digitare la password per procedere. La password predefinita è costituita da sei 0.
- 4 Nella finestra eRecovery di Acer, selezionare **Recovery settings** e cliccate **Next**.
- 5 Ci sono quattro azioni di ripristino disponibili. Selezionate l'azione di ripristino desiderata e seguite le istruzioni sullo schermo per completare il processo di ripristino.

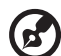

) -----

**Nota:** La voce "Restore C:" è attivata solo se c'è un backup dell'utente memorizzato sul disco rigido(D:\). Consultare la sezione **Crea backup**.

### Crea CD immagine predefinita dalla fabbrica

Quando non sono disponibili il CD del Sistema e il CD di Ripristino, potete crearli usando questa funzione.

- 1 Riavviare Windows XP.
- 2 Premere <Alt> + <F10> per aprire l'utilità Acer eRecovery Management.
- 3 Digitare la password per procedere. La password predefinita è costituita da sei 0.
- 4 Nella finestra eRecovery di Acer, selezionare **Recovery settings** e cliccate **Next**.
- 5 Nella finestra Recovery settings, selezionare **Burn image to disk** e cliccare **Next**.
- 6 Nella finestra Masterizza immagine su disco, selezionare **1. Factory default** image o **2. Application CD** e fare clic su **Next**.
- 7 Seguite le istruzioni sullo schermo per completare il processo.

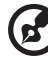

**Nota:** Selezionare **1. Factory default image** per masterizzare su un disco avviabile che contiene tutto il sistema operativo del computer così come consegnato dal costruttore. Per disporre di un disco che consenta di sfogliare i contenuti e installare driver e applicazioni desiderati, selezionare **2. Application CD** — il disco non risulterà avviabile.

### Installa di nuovo il software fornito in dotazione senza CD

Acer eRecovery Management memorizza internamente il software caricato in precedenza per poter installare nuovamente driver e applicazione.

- 1 Riavviare Windows XP.
- 2 Premere **<Alt> + <F10>** per aprire l'utilità Acer eRecovery Management.
- 3 Digitare la password per procedere. La password predefinita è costituita da sei 0.
- 4 Nella finestra eRecovery di Acer, selezionare **Recovery settings** e cliccate **Next**.
- 5 Nella finestra Recovery settings, selezionare **Reinstall applications/drivers** e cliccare **Next**.
- 6 Selezionare driver/applicazione e seguire le istruzioni visualizzate per eseguire nuovamente l'installazione.

Al primo lancio, Acer eRecovery Management prepara tutti i software necessari e potrebbero occorrere alcuni secondi per visualizzare la finestra del contenuto del software.

### Cambia password

Acer eRecovery Management è protetto da una password che l'utente può cambiare. La password è usata sia da Acer eRecovery Management che da Acer disk-to-disk ripristino. Seguire le istruzioni indicati di seguito per cambiare la password in Acer eRecovery Management.

- 1 Riavviare Windows XP.
- 2 Premere **<Alt> + <F10>** per aprire l'utilità Acer eRecovery Management.
- 3 Digitare la password per procedere. La password predefinita è costituita da sei 0.
- 4 Nella finestra eRecovery di Acer, selezionare **Recovery settings** e cliccate **Next**.
- 5 Nella finestra Recovery settings, selezionare Password: Change Acer eRecovery Management password e cliccate Next.
- 6 Seguite le istruzioni sullo schermo per completare il processo.

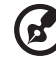

**Nota:** Se il sistema si blocca e non avvia più Windows, l'utente può eseguire Acer disk-to-disk per ripristinare l'immagine predefinita dalla fabbrica in modalità DOS.

## Soluzione dei problemi

Questo capitolo fornisce istruzioni su come risolvere i problemi più comuni riguardanti il sistema. Se si verifica un problema, leggere questo capitolo prima di chiamare un tecnico dell'assistenza. Per la soluzione di problemi più gravi potrebbe essere necessario aprire il computer. Non tentare di aprire il computer da soli. Rivolgersi al rivenditore o ad un centro di assistenza tecnica autorizzato.

### Suggerimenti individuazione guasti

Questo notebook integra funzioni avanzate che forniscono rapporti sui messaggi d'errore su schermo per aiutare nella risoluzione dei problemi.

Se il sistema comunica un messaggio d'errore, oppure se si verifica un errore, fare riferimento alla sezione "Messaggi d'errore". Mettersi in contatto con il rivenditore se non è possibile risolvere il problema. Vedere **"Richiesta di assistenza tecnica" a pagina 42**.

### Messaggi d'errore

Se si riceve un messaggio d'errore, prenderne nota ed adottare la relativa azione correttiva. La tavola che segue elenca in ordine alfabetico i messaggi d'errore e le azioni correttive consigliate da adottare.

| Messaggi d'errore                  | Azione correttiva                                                                                                    |
|------------------------------------|----------------------------------------------------------------------------------------------------|
| CMOS battery bad                   | Rivolgersi al proprio rivenditore o ad un centro<br>d'assistenza autorizzato.                                                                               |
| CMOS checksum error                | Rivolgersi al proprio rivenditore o ad un centro<br>d'assistenza autorizzato.                                                                               |
| Disk boot failure                  | Inserire un dischetto di sistema (d'avvio) nell'unità<br>floppy (A:) e premere <b><enter></enter></b> per riavviare.                                        |
| Equipment<br>configuration error   | Premere <b><f2></f2></b> (durante la fase di POST) per accedere<br>all'utilità del BIOS ; poi premete <b>Exit</b> nella BIOS utility<br>per fare il reboot. |
| Hard disk 0 error                  | Rivolgersi al proprio rivenditore o ad un centro<br>d'assistenza autorizzato.                                                                               |
| Hard disk 0 extended<br>type error | Rivolgersi al proprio rivenditore o ad un centro<br>d'assistenza autorizzato.                                                                               |
| I/O parity error                   | Rivolgersi al proprio rivenditore o ad un centro d'assistenza autorizzato.                                                                                  |

Italiano

| Messaggi d'errore    | Azione correttiva                                                                                                    |
|----------------------|----------------------------------------------------------------------------------------------------|
| Keyboard error or no | Rivolgersi al proprio rivenditore o ad un centro                                                                                                    |
| keyboard connected   | d'assistenza autorizzato.                                                                                                    |
| Keyboard interface   | Rivolgersi al proprio rivenditore o ad un centro                                                                                                    |
| error                | d'assistenza autorizzato.                                                                                                    |
| Memory size mismatch | Premere <b><f2></f2></b> (durante la fase di POST) per accedere<br>all'utilità del BIOS ; poi premete <b>Exit</b> nella BIOS utility<br>per fare il reboot. |

Se i problemi persistono dopo avere adottato le azioni correttive consigliate, mettersi in contatto con il rivenditore oppure con il centro assistenza autorizzato. Alcuni problemi possono essere risolti utilizzando l'utilità del BIOS.

### Notifiche per i Regolamenti e la Sicurezza

### Conformità alle Direttive Energy Star

In qualità di ENERGY STAR Partner, la società Acer Inc. ha determinato che questo prodotto soddisfa le direttive ENERGY STAR sull'efficienza energetica.

### Avvertenza relativa alle norme FCC

Quest'apparecchiatura è stata collaudata e dichiarata conforme ai limiti imposti per i dispositivi digitali di Classe B, ai sensi della Parte 15 delle norme FCC (Federal Communications Commission). Tali limiti sono diretti a garantire un'adeguata protezione da interferenze dannose in un'installazione residenziale. Quest'apparecchio genera, utilizza e può irradiare energia in radiofrequenza; pertanto, se non è installato ed utilizzato in conformità delle relative istruzioni, può provocare interferenze dannose alle comunicazioni radio.

Non esiste tuttavia alcuna garanzia che tali interferenze non si verifichino in una particolare situazione. Qualora la presente apparecchiatura provocasse interferenze dannose a segnali radiofonici o televisivi, determinabili accendendo o spegnendo la medesima apparecchiatura, si consiglia di cercare di rimediare all'inconveniente mediante una o più delle seguenti misure:

- Cambiare l'orientamento o spostare l'antenna ricevente.
- Aumentare la distanza tra il computer e l'apparecchio ricevente.
- Collegare il computer ad una presa appartenente ad un circuito diverso da quello cui è collegato l'apparecchio ricevente.
- Chiedere l'aiuto del rivenditore o di un tecnico radio/tv esperto.

#### Avvertenza: Cavi schermati

Tutti collegamenti ad altri computer devono avvenire tramite cavi schermati, in modo da mantenere la conformità alle norme FCC.

#### Avvertenza: Periferiche

È consentito collegare a questo computer solo periferiche (dispositivi in ingresso/uscita, terminali, stampanti, ecc.) che siano certificate conformi ai limiti di Classe B. L'utilizzo del computer con periferiche non certificate comporta il rischio di interferenze con apparecchi radio e TV.

#### Attenzione

Cambiamenti o modifiche non espressamente approvati dal costruttore potrebbero invalidare il diritto dell'utente, concesso dalla Federal Communications Commission, ad utilizzare il presente computer.

#### Condizioni per il funzionamento

Questo paragrafo è conforme alla Parte 15 delle norme FCC. L'operazione è soggetta alle due condizioni seguenti: (1) Quest'apparecchio non deve provocare interferenze dannose, e (2) Quest'apparecchio deve accettare le eventuali interferenze subite, comprese quelle interferenze che possono causare un funzionamento non desiderato.

#### Dichiarazione di Conformità per i paesi della Comunità Europea

Con il presente, Acer dichiara la conformità della serie di notebook PC ai requisiti base e alle altre disposizioni pertinenti stabilite dalla direttiva 1999/5/EC. (Per avere tutta la documentazione completa, visitare il sito http://global.acer.com/products/notebook/reg-nb/index.htm)

### Avvertenze relative al modem

#### TBR 21

Quest'apparecchiatura è stata approvata [Decisione del Consiglio 98/482/EC - "TBR 21"] per la connessione di un terminale singolo alla rete telefonica pubblica (PSTN). Tuttavia, a causa delle differenze esistenti tra le reti telefoniche pubbliche dei diversi paesi, l'approvazione non fornisce, di per sé, una garanzia incondizionata di funzionamento regolare a qualsiasi nodo di una rete telefonica pubblica. In caso di problemi, rivolgersi in primo luogo al fornitore dell'apparecchio.

#### Elenco dei Paesi Applicabili

Gli stati membri della UE a maggio del 2004: Austria, Belgio, Danimarca, Finlandia, Francia, Germania, Grecia, Irlanda, Italia, Lussemburgo, Olanda, Portogallo, Spagna, Svezia, Regno Unito, Estonia, Latvia, Lituania, Polonia, Ungheria, Repubblica Ceca, Repubblica Slovacca, Slovenia, Cipro e Malta. L'uso è permesso nei paesi dell'Unione Europea, e anche in: Norvegia, Svizzera, Islanda e Liechtenstein. Questo dispositivo deve essere usato in conformità con i regolamenti e le limitazioni del paese d'uso. Per ulteriori informazioni contattare l'ente regolatore del paese dove viene usato il prodotto.

### Importanti istruzioni per la sicurezza

Leggere con attenzione queste istruzioni riportate. Conservarle per consultazioni future.

- 1 Rispettare tutte le avvertenze ed istruzioni riportate sul prodotto.
- 2 Prima di pulire il computer, scollegarlo dalla presa della corrente. Non usare detergenti liquidi o spray. Per la pulizia, servirsi di un panno umido
- 3 Non usare questo prodotto in prossimità di acqua.
- 4 Non collocare questo prodotto su un carrello, mensola o tavolo instabile. In caso di caduta il prodotto potrebbe , danneggiarsi gravemente.
- 5 Sull'apparecchio sono presenti fessure ed aperture di ventilazione, per garantire un funzionamento affidabile e per evitare surriscaldamenti. Non ostruire o coprire tali aperture. Non ostruire mai le aperture collocando il prodotto su un letto, divano, tappeto o altre superfici simili. Non collocare mai il computer vicino o sopra un radiatore o altra fonte di calore, o in un'installazione ad incasso, a meno che non sia garantita un'opportuna ventilazione.
- 6 Alimentare l'apparecchio esclusivamente con il tipo di tensione indicato sulla targhetta d'identificazione. Se non si è sicuri della tensione di rete disponibile, rivolgersi al proprio rivenditore o compagnia elettrica locale.
- 7 Non collocare oggetti d'alcun tipo sul cavo d'alimentazione. Evitare l'uso del prodotto in luoghi ove persone potrebbero camminare sul cavo d'alimentazione.
- 8 Se si utilizza un cavo di prolunga con il computer, assicurarsi che l'amperaggio totale degli apparecchi collegati al cavo di prolunga non superi l'amperaggio di quest'ultimo. Assicurarsi anche che la potenza nominale di tutti gli apparecchi collegati alla presa di rete non superi la potenza nominale del fusibile.
- 9 Non spingere mai oggetti di alcun tipo all'interno del prodotto, attraverso le fessure di ventilazione, poiché potrebbero toccare parti sotto tensione o provocare cortocircuiti con il rischio di incendi o scosse elettriche. Non rovesciare mai liquidi di alcun tipo sul prodotto.
- 10 Non tentare di riparare da soli il prodotto, poiché l'apertura o rimozione di coperchi potrebbe potrebbe esporre parti, con gravi rischi per la propria incolumità. Affidare sempre le riparazioni a personale tecnico qualificato.
- 11 Scollegare il prodotto dalla presa a muro e far riferimento al personale qualificato addetto all'assistenza nelle seguenti condizioni:
  - a Quando il cavo o la spina d'alimentazione sono danneggiati o logori.
  - b Se del liquido è stato rovesciato sul prodotto.
  - c Se il prodotto è stato esposto alla pioggia o all'acqua.

- d Se il prodotto non funziona correttamente, nonostante siano state rispettate le istruzioni. Intervenire unicamente sui comandi contemplati nelle istruzioni operative, poiché la regolazione impropria di altri comandi potrebbe causare danni e spesso richiede l'intervento approfondito di un tecnico qualificato per riportare il prodotto alle normali condizioni operative.
- e Se si è fatto cadere il prodotto o la custodia è stata danneggiata.
- f Se il prodotto rivela un evidente calo di prestazioni, suggerendo la necessità di assistenza tecnica.
- 12 La serie notebook PC usa batterie agli ioni di litio. Si raccomanda di sostituire la batteria con un'altra dello stesso tipo. L'uso di batterie diverse può comportare il rischio di incendi o esplosioni.
- 13 Avvertenza! Le batterie potrebbero esplodere, se non sono maneggiate con cura. Non smontarle o gettarle sul fuoco. Tenerle fuori dalla portata dei bambini e smaltire nel modo più opportuno le batterie usate.
- 14 Per evitare l'imprevisto verificarsi di scosse elettriche, usare l'adattatore CA solo dopo aver debitamente eseguito la messa a terra della presa a muro.
- 15 Per quest'apparecchio, utilizzare solo il tipo corretto di cavo d'alimentazione (fornito nella scatola degli accessori). Dovrà essere sempre di tipo staccabile: UL/certificato CSA, tipo SPT-2, della potenza nominale di 7A 125V minimo, approvato VDE, o equivalente. La lunghezza massima è di 4,6 metri (15 piedi).
- 16 Staccate sempre tutte le linee telefoniche dalla presa a muro prima di fare manutenzione o di smontare questa apparecchiatura.
- 17 Evitate di usare una linea telefonica (diversa dal tipo cordless) durante un temporale elettrico. Potrebbe esserci un pericolo remoto di scosse elettriche da fulmini.

### Dichiarazione di conformità dei prodotti laser

L'unità di lettura CD o DVD utilizzata su questo computer è un prodotto laser. L'etichetta di classificazione dell'unità di lettura CD o DVD (riprodotta di seguito) è applicata all'unità stessa.

PRODOTTO LASER DI CLASSE 1 Attenzione: RADIAZIONI LASER INVISIBILI IN CASO D'APERTURA. EVITARE L'ESPOSIZIONE AI RAGGI.

APPAREIL A LASER DE CLASSE 1 PRODUIT LASERATTENTION: RADIATION DU FAISCEAU LASER INVISIBLE EN CAS D'OUVERTURE. EVITTER TOUTE EXPOSITION AUX RAYONS.

LUOKAN 1 LASERLAITE LASER KLASSE 1 VORSICHT: UNSICHTBARE LASERSTRAHLUNG, WENN ABDECKUNG GEÖFFNET NICHT DEM STRAHLL AUSSETZEN. PRODUCTO LÁSER DE LA CLASE I

ADVERTENCIA: RADIACIÓN LÁSER INVISIBLE AL SER ABIERTO. EVITE EXPONERSE A LOS RAYOS.

ADVARSEL: LASERSTRÅLING VEDÅBNING SE IKKE IND I STRÅLEN.

VARO! LAVATTAESSA OLET ALTTINA LASERSÅTEILYLLE. VARNING: LASERSTRÅLNING NÅR DENNA DEL ÅR ÖPPNAD ÅLÅ TUIJOTA SÅTEESEENSTIRRA EJ IN I STRÅLEN.

VARNING: LASERSTRÅLNING NAR DENNA DEL ÅR ÖPPNADSTIRRA EJ IN I STRÅLEN.

ADVARSEL: LASERSTRÅLING NAR DEKSEL ÅPNESSTIRR IKKE INN I STRÅLEN.

### Dichiarazione relativa ai pixel dello schermo LCD

Lo schermo LCD è prodotto con tecniche produttive di alta precisione. Tuttavia, alcuni pixel potrebbero occasionalmente non accendersi o apparire come punti neri o rossi. Ciò non ha alcun effetto sull'immagine registrata e non costituisce un'anomalia.

### Avvertenza sulla tutela del copyright Macrovision

Questo prodotto incorpora una tecnologia di tutela del copyright protetta da taluni brevetti degli Stati Uniti e da altri diritti di proprietà intellettuale. L'uso di questa tecnologia di tutela del copyright deve essere autorizzato da Macrovision ed è destinato esclusivamente a proiezioni private ed altre proiezioni in ambiti ristretti, se non divesamente autorizzato da Macrovision. Sono vietati il reverse engineering e lo smontaggio del prodotto.

### Notifica Regolatrice Dispositivo Radio

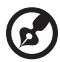

**Nota:** Le informazioni di regolamentazione date qui sotto sono solo per i modelli con Wireless LAN o Bluetooth.

### Generale

Questo prodotto è conforme alle direttive per le frequenze radio e agli standard di sicurezza dei paesi e delle regioni nelle quali è stato approvato per l'uso wireless. A seconda della configurazione, questo prodotto può contenere dei dispositivi radio wireless (come i moduli Wireless LAN e/o Bluetooth). Le informazioni seguenti sono per i prodotti con tali dispositivi.

### Unione Europea (UE)

Questo dispositivo è conforme ai requisiti essenziali delle Direttive del Consiglio Europeo elencate qui sotto:

Direttiva 73/23/EEC per il Basso Voltaggio

• EN 60950

Direttiva 89/336/EEC per la Compatibilità Elettromagnetica (EMC)

- EN 55022
- EN 55024
- EN 61000-3-2/-3

99/5/EC Direttiva per Apparecchiature terminali delle Radio e Telecomunicazioni (R&TTE)

- Art.3.1a) EN 60950
- Art.3.1b) EN 301 489 -1/-17
- Art.3.2) EN 300 328-2
- Art.3.2) EN 301 893 \*si applica solo a 5 GHz

# (for 5 GHzdevice)

### Elenco dei Paesi Applicabili

Gli stati membri della UE a maggio del 2004: Austria, Belgio, Danimarca, Finlandia, Francia, Germania, Grecia, Irlanda, Italia, Lussemburgo, Olanda, Portogallo, Spagna, Svezia, Regno Unito, Estonia, Latvia, Lituania, Polonia, Ungheria, Repubblica Ceca, Repubblica Slovacca, Slovenia, Cipro e Malta. L'uso è permesso nei paesi dell'Unione Europea, e anche in: Norvegia, Svizzera, Islanda e Liechtenstein. Questo dispositivo deve essere usato in conformità con i regolamenti e le limitazioni del paese d'uso. Per ulteriori informazioni contattare l'ente regolatore del paese dove viene usato il prodotto.

### Requisito FCC RF per la sicurezza

La corrente di output irradiata del modulo Wireless LAN Mini-PCI Card e Bluetooth card è molto inferiore ai limiti di esposizione FCC per le frequenze radio. Tuttavia, la serie notebook PC deve essere utilizzata in modo da ridurre al minimo il possibile contatto con l'utente durante il normale funzionamento:

- 1 Si richiede che gli utenti seguano le istruzioni per la sicurezza RF sui dispositivi a opzione wireless che sono riportate nel manuale.
  - Attenzione: Per ottemperare ai requisiti di conformità di esposizione FCC RF, si deve mantenere una distanza di almeno 20

esposizione FCC RF, si deve mantenere una distanza di almeno 20 cm (8 pollici) fra l'antenna per la Scheda integrata Wireless LAN Mini-PCI incorporata nella sezione schermo e tutte le persone.

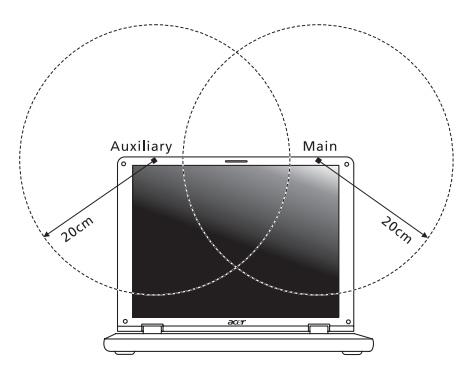

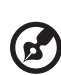

**Nota:** l'adattatore senza fili Mini PCI Acer implementa la funzione di diversificazione di trasmissione. La funzione non emette frequenze radio simultaneamente da entrambe le antenne. Una delle due antenne è selezionata automaticamente o manualmente (dall'utente) per ottenere una buona qualità della comunicazione radio.

- 2 L'impiego di questo dispositivo è limitato per uso in interni poiché opera nel campo di frequenza che va da 5,15 a 5,25 GHz. La commissione FCC esige che questo prodotto, il cui campo operativo va da 5,15 a 5,25 GHz, sia utilizzato in interni per evitare potenziali interferenze dannose a sistemi satellitari che utilizzano gli stessi canali.
- 3 I radar ad alta potenza sono utilizzatori primari delle bande da 5,25 a 5,35 GHz e da 5,65 a 5,85 GHz. Queste stazioni radar possono provocare interferenze al dispositivo e/o danneggiarlo.

talianc

- 4 Un'installazione impropria o un uso non autorizzato possono causare interferenze un alle comunicazioni radio. Inoltre la manomissione dell'antenna interna rende nulla la certificazione FCC e la garanzia.

### Canada – Dispositivi di comunicazione radio a bassa potenza esenti da licenza (RSS-210)

Informazioni comuni а L'utilizzo del computer è soggetto alle due seguenti condizioni: 1. Il dispositivo è tenuto a non generare interferenze, e 2. Il dispositivo deve accettare le interferenze, incluse interferenze che potrebbero causare un funzionamento non desiderato.

- Funzionamento nella banda 2,4 GHz b Per evitare interferenze radio a servizi in abbonamento, questo dispositivo deve essere utilizzato in interno e l'installazione all'esterno è soggetto a approvazione.
- Funzionamento nella banda 5 GHz c
- I dispositivi che operano nella banda 5150-5250 MHz, sono solo per uso in interni per evitare potenziali interferenze dannose a sistemi satellitari che utilizzano gli stessi canali.
- I radar ad alta potenza sono utilizzatori primari (vale a dire che hanno la • priorità) delle bande 5250-5350 MHz e 5650-5850 MHz e guesti radar possono provocare interferenze e/o danneggiare i dispositivi LELAN (Licence-Exempt Local Area Network).

#### Esposizione delle persone ai campi RF (RSS-102)

La serie notebook PC impiega antenne integrali a basso guadagno che non emettono campi RF in eccesso rispetto ai limiti stabiliti da Health Canada per la popolazione in genere; consultare il Codice per la Sicurezza n. 6, accessibile nel sito Web di Health Canada all'indirizzo www.hc-sc.gc.ca/rpb.

#### Federal Communications Comission Declaration of Conformity

This device complies with Part 15 of the FCC Rules. Operation is subject to the following two conditions: (1) This device may not cause harmful interference, and (2) This device must accept any interference received, including interference that may cause undesired operation.

The following local manufacturer/importer is responsible for this declaration:

| Product name:                 | Notebook PC                                            |
|-------------------------------|--------------------------------------------------------|
| Model number:                 | MS2195                                                 |
| Machine type:                 | Aspire 9400/7100                                       |
| SKU number:                   | Aspire 940xxx/710xxx<br>("x" = 0 - 9, a - z, or A - Z) |
| Name of responsible party:    | Acer America Corporation                               |
| Address of responsible party: | 2641 Orchard Parkway<br>San Jose, CA 95134<br>USA      |
| Contact person:               | Mr. Young Kim                                          |
| Tel:                          | 408-922-2909                                           |
| Fax:                          | 408-922-2606                                           |

#### Declaration of Conformity for CE Marking

| Name of manufacturer:       | Beijing Acer Information Co., Ltd.                                                         |
|-----------------------------|--------------------------------------------------------------------------------------------|
| Address of<br>manufacturer: | Huade Building, No.18, ChuangYe Rd.<br>ShangDi Zone, HaiDian District Beijing PRCE marking |
| Contact person:             | Mr. Easy Lai                                                                               |
| Tel:                        | 886-2-8691-3089                                                                            |
| Fax:                        | 886-2-8691-3000                                                                            |
| E-mail:                     | easy_lai@acer.com.tw                                                                       |
| Declares that product:      | Notebook PC                                                                                |
| Trade name:                 | Acer                                                                                       |
| Model number:               | MS2195                                                                                     |
| Machine type:               | Aspire 9400/7100                                                                           |
| SKU number:                 | Aspire 940xxx/710xxx ("x" = 0 - 9, a - z, or A - Z)                                        |

Is in compliance with the essential requirements and other relevant provisions of the following EC directives.

| Reference no. | Title                                                              |
|---------------|--------------------------------------------------------------------|
| 89/336/EEC    | Electromagnetic Compatibility (EMC directive)                      |
| 73/23/EEC     | Low Voltage Directive (LVD)                                        |
| 1999/5/EC     | Radio & Telecommunications Terminal Equipment<br>Directive (R&TTE) |

The product specified above was tested conforming to the applicable Rules under the most accurate measurement standards possible, and all the necessary steps have been taken and are in force to assure that production units of the same product will continue to comply with these requirements.

Easy Lai

Easy Lai, Director Regulation Center Environment & Safety

01/2006

Date

## Indice

#### А

Accesso multimediale Indicatore acceso 23 Alimentatore CA manutezione v altoparlanti soluzione dei problemi 39 Tasti di scelta rapida 30 assistenza informazioni 42 audio 33 regolazione del volume 33 soluzione dei problemi 39

#### В

Batteria manutezione vi Bloc Maiusc 27 Indicatore acceso 23 Bloc Num 27 Indicatore acceso 23 Bloc Scorr 27

#### C

CD-ROM espulsione 32 espulsione manuale 39 soluzione dei problemi 39 computer accessori per le riunioni 53 allestimento di un ufficio a casa 54 caratteristiche 13 features 34 in viaggio all'estero 55 Indicatore acceso 14, 23 indicatori 23 manutezione v pulizia vi scollegamento 52 sicurezza 56 soluzione dei problemi 68 spegnimento v spostamenti 52 tastiere 27

viaggi nazionali 54 connessioni network 59

#### D

display soluzione dei problemi 38 Tasti di scelta rapida 29 domande impostazione della località per l'uso del modem 40 Domande frequenti 38 DVD 63

#### E

Euro 31

#### F

FAQ. Vedere domande frequenti. filmati DVD esecuzione 63

#### L

indicatori di stato 23

#### L

LEDs 23 Iuminosità Tasti di scelta rapida 30

#### Μ

manutezione Alimentatore CA v Batteria vi computer v memoria installazione 61 messaggi errore 68 Messaggi d'errore 68 Modalità Sospensione Tasti di scelta rapida 29 modem 58

#### Ν

network 59 Notebook Manager Tasti di scelta rapida 29

#### Ρ

password 56 tipi 56 porte 58 problemi 38 avvio 38 CD-ROM 39 display 38 soluzione dei problemi 68 stampante 40 tastiera 39 pulizia computer vi

#### S

Scheda PC 60 espulsione 60 inserimento 60 sicurezza Avvertenza relativa alle norme FCC 70 blocco 32, 56 istruzioni generali 72 passwords 56 unità di lettura CD o DVD 73 soluzione dei problemi 68 Suggerimenti 68 Spie indicatrici 23 stampante soluzione dei problemi 40

#### Т

Tasti di scelta rapida 29 Tasti Windows 28 tastiera 27 soluzione dei problemi 39 Tasti di Bloc 27 Tasti di scelta rapida 29 Tasti Windows 28 tastierino numerico incorporato 27 tastierino numerico incorporato 27 touchpad 25 Tasti di scelta rapida 30 uso 25 – 26

#### U

universal serial bus 59 Utilità BIOS 62

#### V

viaggi nazionali 54 voli internazionali 55 vista destro 16 frontale 16 posteriore 17 sinistro 16 vista da sinistra 15 vista frontale 15 volume regolazione 33